باسمه تعالى

راهنماي استفاده از سيستم دانش آموزي ارزشيابي توصيفي دوره ابتدايي

TosifiHelper & Tosifi App

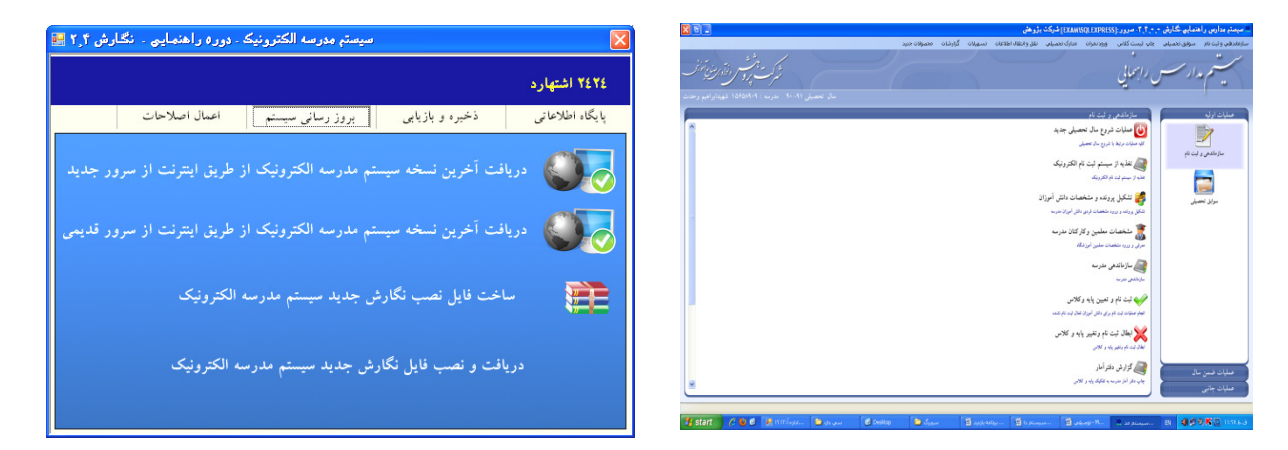

تهیه فایل پشتیبان از اطلاعات سیستم دانش آموزی

دریافت نگارش جدید ساخت فایل نصب نگارش جدید دریافت و نصب فایل نگارش انتقال دانش آموز به آموزشگاه دیگر دریافت اطلاعات دانش آموز انتقالی دریافت اطلاعات به منطقه ارسال اطلاعات به منطقه عملیات شروع سال تحصیلی جدید تغذیه از سیستم ثبت نام الکترونیک(سناد)

ثبت مجوزها

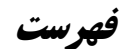

| ۱  | فهر ست                                                                   |
|----|--------------------------------------------------------------------------|
| ۲  | تهیه فایل پشتیبان از اطلاعات سیستم دانش آموزی                            |
| ۵  | دریافت نگارش جدید                                                        |
| ۷  | ساخت فایل نصب نگارش جدید                                                 |
| ٩  | دریافت و نصب فایل نگارش                                                  |
| 1. | انتقال دانش آموز به آموزشگاه دیگر                                        |
| ۱۱ | <b>روش اول :</b> نقل و انتقال با استفاده از دیسکت و یا سی دی             |
| ١٢ | <b>روش دوم :</b> نقل و انتقال با استفاده از اینترنت                      |
| 11 | دریافت اطلاعات دانش آموز انتقالی                                         |
| ۱۲ | <b>روش اول:</b> با استفاده از دیسکت و یا سی دی                           |
| ۱۵ | <b>روش دوم :</b> با استفاده از اینترنت                                   |
| 15 | ارسال اطلاعات به منطقه                                                   |
| 18 | روش اول : با استفاده از دیسکت و یا سی دی                                 |
| ۱۷ | روش دوم : نقل و انتقال اطلاعات با استفاده از اینترنت                     |
| ۱۹ | بررسی و رفع مشکلات در برنامه توصیفی برای بستن سال و شروع سال تحصیلی جدید |
| ۲  | عملیات شروع سال تحصیلی جدید                                              |
| ۲  | تغذیه از سیستم ثبت نام الکترونیک(سناد)                                   |
| ۲  | ثبت مجوزها ۸                                                             |
| ٣  | نکته :                                                                   |

| باسمه تعالى                                                             |
|-------------------------------------------------------------------------|
| تهیه فایل پشتیبان از اطلاعات سیستم دانش آ موزی                          |
| بر روی میانبر برنامه TosifiHelper دوبار کلیک نمائید.                    |
| در پنجره باز شده کد مدرسه را وارد نمائید و بر روی دکمه تایید کلیک کنید. |
|                                                                         |
| لطفا كد مدرسه را وارد تماييد                                            |
| 107070+11                                                               |
| تاييد لغو                                                               |

برای گرفتن فایل پشتیبان (Backup) از برنامه توصیفی بر روی سربرگ " ذ<mark>خیره و بازیابی</mark> " کلیــک کــرده و سپس در قسمت پائین صفحه بر روی " ذ**خیره سازی پایگاه داده های سیسـتم مدرسـه الکترونیـک** " مجــدد کلیک کنید.

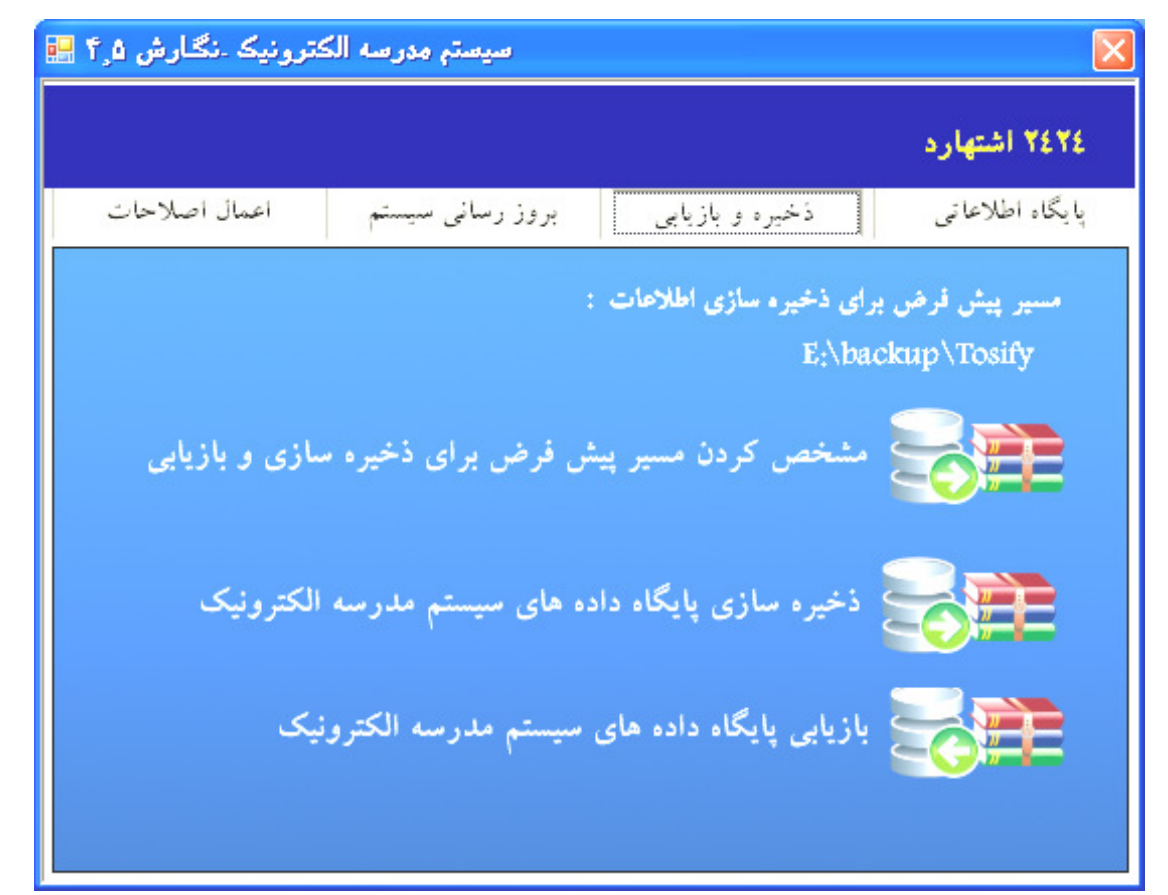

|                                                   | در پنجره باز شده بر روی دکمه " <b>ذخیر ۵ ساز ی</b> " کلیک کرده |
|---------------------------------------------------|----------------------------------------------------------------|
| ذخيره سازي پايگاه داده ها 🔜 🔀                     | ذخیره سازې پایگاه داده ها 📰                                    |
| ذخيره سازي<br>Checking EnumCourseScoreResultTypes | ذخيره سازي                                                     |
|                                                   |                                                                |

در مرحله بعد باید مسیری را برای ذخیره شدن فایل پشتیبان مشخص کنید. برای امنیت بیشتر مسیر ذخیره فایلهای پشتیبان را از مسیر پیشفرض برنامه به مسیر دیگر ، درایو ی که ویندوز در آن نصب <u>نیست</u> تغییر دهید.

| Save As                                                          |                                           |                      |   |     |     | ? 🛛    |
|------------------------------------------------------------------|-------------------------------------------|----------------------|---|-----|-----|--------|
| Savejn:                                                          | 🝛 Backup (E:)                             |                      | * | 3 🦻 | 😕 😕 | -      |
| My Recent<br>Documents<br>Desktop<br>My Documents<br>My Computer | نی کی کی کی کی کی کی کی کی کی کی کی کی کی |                      |   |     |     |        |
|                                                                  | File <u>n</u> ame:                        | BackupT+11-1+-TT     |   |     | ~   | Save   |
| My Network                                                       | Save as <u>t</u> ype:                     | Backup Files (*.bak) |   |     | ~   | Cancel |

به عنوان مثال:

درایو E پوشه Backup ، نام فایل بر اساس تاریخ همان روز در نظر گرفته شده است ، که بر اساس نیاز می توانید تغییر دهید. برای ذخیره سازی بر روی کلید "Save" " کلیک نمایید .چنانچه نام فایل را بر اساس تاریخ دخیره کنید. اگر در همان روز یکبار ذخیره گرفته باشید. در صورت گرفتن ذخیره مجدد نام فایل را تغییر دهید تا جایگزین فایل قبلی نگردد.

هر چند ماه یکبار و یا پایان هر سال تحصیلی فایلهای ذخیره شده در یک CD رایت گردد.

در پایان پیام " **از اطلاعات سیستم با هوفقیت نسخه پشتیبان تهیه شد** " نمایش داده می شود

| از اطلاعات سیستم با موفقیت نسخه پشتیبان تهیه شد. |
|--------------------------------------------------|
| ОК                                               |

برای اینکه نیازی به مشخص کردن مسیر برای ذخیره فایلها در هر بار ذخیره سازی اطلاعات نباشد ، شما می توانید یک بار مسیر پیش فرض برای ذخیره سازی اطلاعات را مشخص کنید .تا فایلها به صورت پیشفرض در همان مسیر ذخیره گردد.

| کترونیک .نگارش ۴٫۵ 🔜               | سيستم مدرسه الأ                                                      |                                                                                                    |                            |
|------------------------------------|----------------------------------------------------------------------|----------------------------------------------------------------------------------------------------|----------------------------|
|                                    |                                                                      |                                                                                                    | ۲٤٣٤ اشتهارد               |
| اعمال اصلاحات                      | بروز رسانی سیستم                                                     | ذخيره و بازيابي                                                                                                    | پایگاہ اطلاعاتی            |
| سازی و بازیابی<br>الکترونیک<br>نیک | :<br>اس فرض برای ذخیره ه<br>.ه های سیستم مدرسه<br>سیستم مدرسه الکترو | برای ذخیره سازی اطلاحات :<br>E:\bac<br>مشخص کردن مسیر پی <sup>ن</sup><br>ذخیره سازی پایگاه داد<br>بازیابی پایگاه داده های | مسیر پیش فرض<br>kup\Tosify |

بر روی گزینه " **مشخص کردن مسیر پیش فرض برای ذخیره سازی و بازیابی** " کلیک کنید.

|                  | 🗙 معرفی مسیر ذخیرہ سازی نسخه پشتیبان سیستم              |
|------------------|---------------------------------------------------------|
|                  | لطفا مسیر ذخیره سازی نسخه پشتیبان سیستم را معرفی کنید : |
| E:\backup\Tosify | انتخاب مسير                                             |
| خروج             | تاييد                                                   |

بر روی دکمه " **انتخاب هسیر** " کلیک کنید . در پنجره باز شده آدرس درایو و پوشه ای که اطلاعات باید در آن ذخیره شود را مشخص و بر روی کلید " Ok " کلیک کنید. در پایان جهت ساخت فایل بر روی کلید " **تایید** " کلیک کنید.

| Browse For Folder      | ?×  |
|------------------------|-----|
|                        |     |
|                        |     |
| 🞯 Desktop              | ~   |
| 🗉 🚞 My Documents       |     |
| 🗉 🧕 My Computer        |     |
| 🗉 😒 My Network Places  | _   |
| 🗾 Recycle Bin          |     |
| 🛅 Υ,Α                  |     |
| 🛅 ۵,۸                  |     |
| ۵٫۸٫۱ 🛅                |     |
| 🛅 9,ĭ                  | ~   |
|                        | >   |
| Make New Folder OK Can | cel |

## دریافت نگارش جدید

نکته مهم : قبل از دریافت نگارش حتما از اطلاعات خود یک نسخه پشتیبان گرفته شود (ذخیره) با اجرای برنامه TosifiHelper بر روی سربرگ " **بروز رسانی سیستم** " کلیک کرده در پایین صفحه بر روی <sub>"</sub> در **یافت آخرین نسخه سیستم هدرسه الکترونیک از طریق اینترنت** "کلیک کرده

| سیستم مدرسه الکترونیک ۔نگارش ۴٫۵ 🔜                     |                 |
|--------------------------------------------------------|-----------------|
|                                                        | ٣٤٣٤ اشتهارد    |
| ذخیره و بازیابی بروز رسانی سیستم اعمال اصلاحات         | پایگاہ اطلاعاتی |
| ریافت آخرین نسخه سیستم مدرسه الکترونیک از طریق اینترنت | -               |
| ساخت فايل نصب نگارش جديد سيستم مدرسه الكترونيک         |                 |
| دریافت و نصب فایل نگارش جدید سیستم مدرسه الکترونیک     | 6               |
|                                                        |                 |
|                                                        |                 |

در پنجره باز شده بر روی کلید " **در یافت** " کلیک کرده و منتظر بمانید تا فایلهای جدید از اینترنت دریافت شود در صورتی که قبلا نگارش دریافت شده و مشکل دارد ، جهت در یافت مجدد همان نگارش تیک موجود در چک باکس را بردارید و مجدد دریافت کنید

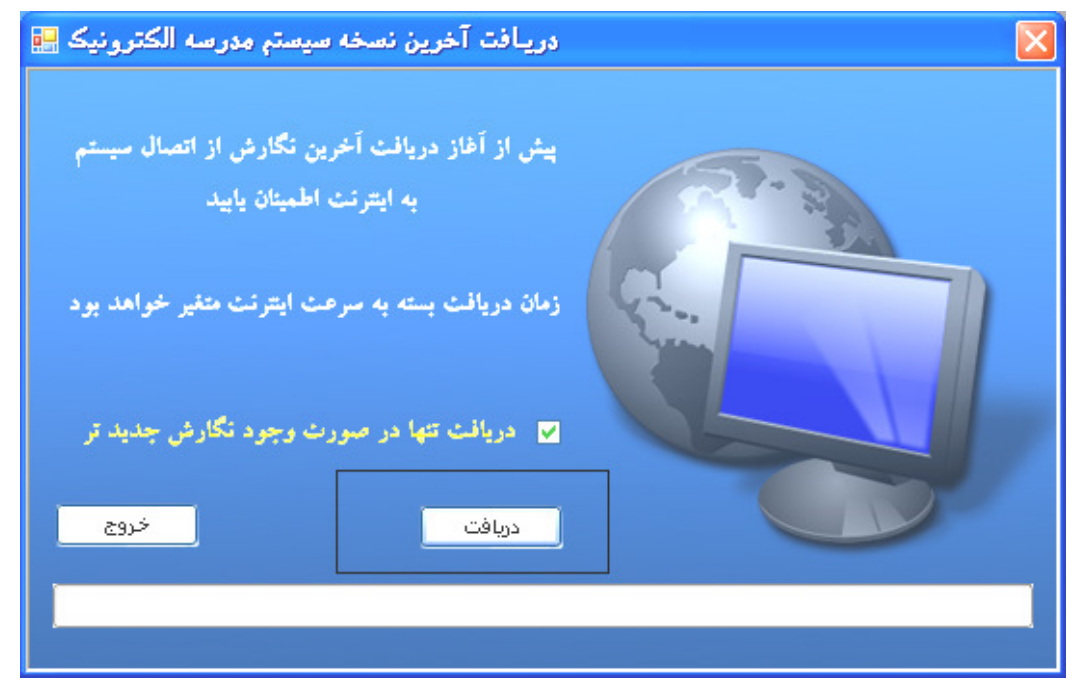

صفحه ۵

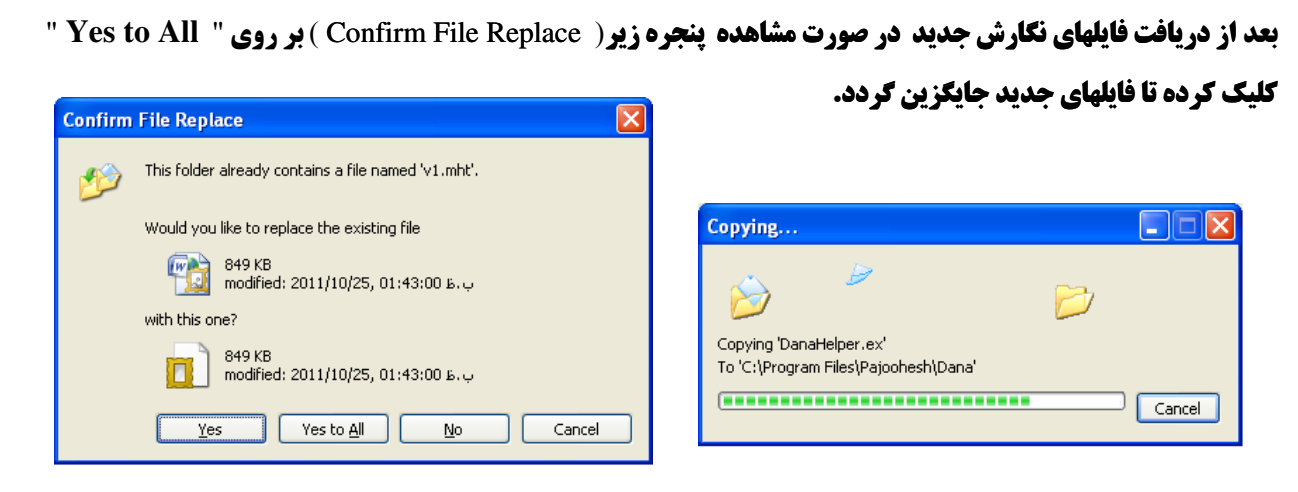

بعد از اتمام دریافت فایلها از داخل برنامه TosifiHelper یکبار از اطلاعات خود ذخیره کرفته و از برنامیه TosifiHelper خارج شده و برنامه TosifiApp را باز کرده و از قسمت تسهیلات " **بروز آوری پایگاه** " را انتخاب کنید ، و منتظر بمانید تا پایگاه داده ها بروز آوری گردد. وسپس " **بروز آوری فایل هدارس** " را نیز انجام دهید

|          |                      |         |            | هش                   |
|----------|----------------------|---------|------------|----------------------|
|          | گزارشات محصولات جدید | تسهيلات | پايان دوره | نقل و انتقال اطلاعات |
|          | نغییرات در نگارش     | آخرين ز |            |                      |
| 519      | ي سيستمر             | راهنما  |            |                      |
|          | ي پايگاه             | بروزآور |            |                      |
|          | ي فايل مدارس         | بروزآور | - 11       |                      |
| لله تقدی | حروف                 | اصلاح   | سال تح     |                      |

۱- عملیات جانبی ۲ - تسهیلات ۳ - بروز آوری پایگاه ٤ - بروز آوری فایل مدارس

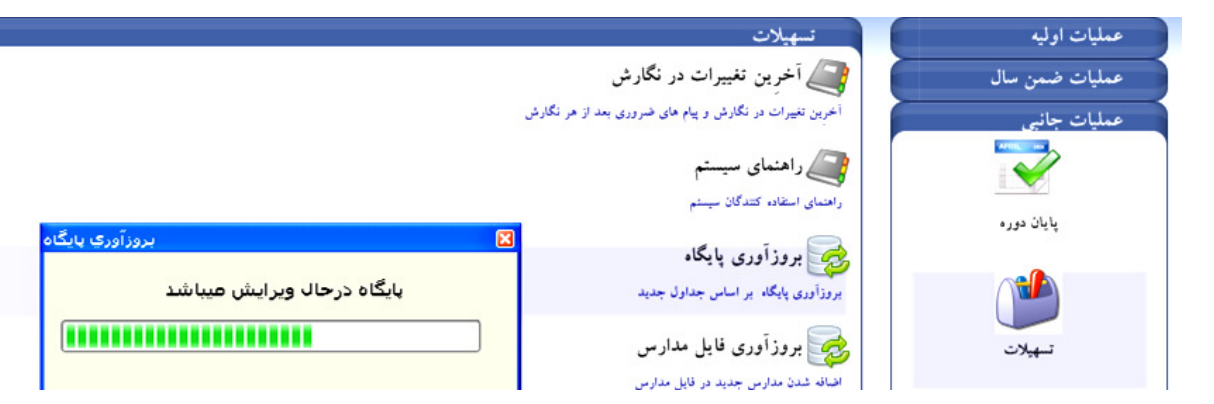

در پایان، پیام " پایگاه بروز آوری گردید" نمایش داده می شود

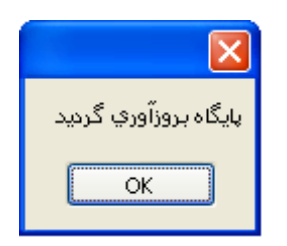

نکته مهم : بعد از دریافت هر نگارش حتما آخرین تغییرات در نگارش را مطالعه فرمائید .

برای مشاهده آخرین تغییرات در نگارشها در منوی تسهیلات بر روی " **آخرین تغییرات در نگارش " ک**لیک کرده

# ساخت فایل نصب نگارش جدید

در سیستمهایی که تجهیزات اتصال به اینترنت را ندارند. میتوانند از این بخش استفاده نمایند جهت ساخت فایل نصب نگارش جدید در سیستم ابتدا در یک سیستم که قابلیت اتصال به اینترنت را داشته و نگارش جدید دریافت کرده است وارد برنامه TosifiHelper آن سیستم شده سپس در سربرگ " **بروزرسانی سیستم** " بر روی گزینه دوم " **ساخت فایل نصب نگارش جدید سیستم مدرسه الکترونیک** " کلیک کرده

| سیستم مدرسه الکترونیک ـنگارش ۴٫۵ 🔜                      |                 |
|---------------------------------------------------------|-----------------|
|                                                         | ٢٤٣٤ اشتهاره    |
| ذخیره و بازیابی بروز رسانی سیستم اعمال اصلاحات          | پایگاہ اطلاعاتی |
| دریافت آخرین نسخه سیستم مدرسه الکترونیک از طریق اینترنت |                 |
| ساخت فايل نصب نگارش جديد سيستم مدرسه الكترونيک          |                 |
| دریافت و نصب فایل نگارش جدید سیستم مدرسه الکترونیک      | 6               |
|                                                         |                 |
|                                                         |                 |

در پنجره باز شده برای مشخص کردن مسیر خروجی جهت ذخیره فایل نگارش جدید بر روی 🕽

یک بار کلیک کردہ

|     | 🔀 فرم اعمال تغییرات در اطلاعات |
|-----|--------------------------------|
|     | محل ذخيره سازي فايل خروجي      |
|     |                                |
| لغو | تاييد                          |

در این پنجره درایو و پوشه مورد نظر را جهت ذخیره کردن فایل در آن انتخاب کنید.

به عنوان مثال Desktop و پوشه Negaresh و در پایان بر روی کلید " Ok " کلیک کنید.

| 🞯 Desktop                 |
|---------------------------|
| 🞯 Desktop                 |
| 🞯 Desktop                 |
|                           |
| 🗉 🛅 My Documents          |
| 🗉 😼 My Computer           |
| 🗄 🗐 My Network Places     |
| 🕖 Recycle Bin             |
| 🔁 Y,Y                     |
| τ,۵                       |
|                           |
|                           |
| اینده سازان 🛄 🖿           |
|                           |
| Make New Folder OK Cancel |

**در پایان جهت ساخت فایل بر روی کلید " تایید " کلیک کنید.** 

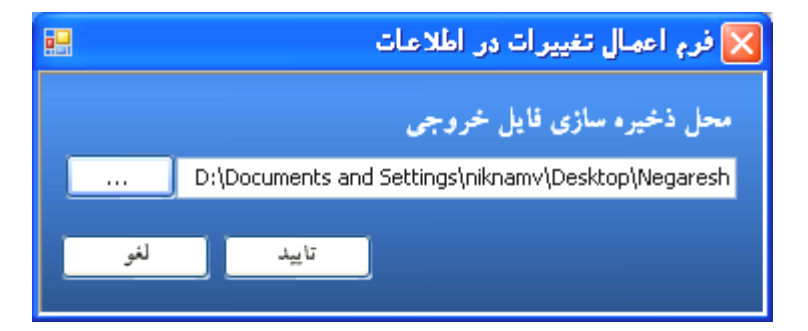

فایل نگارش با نام Tosifi.zip در همان پوشه ساخته می شود

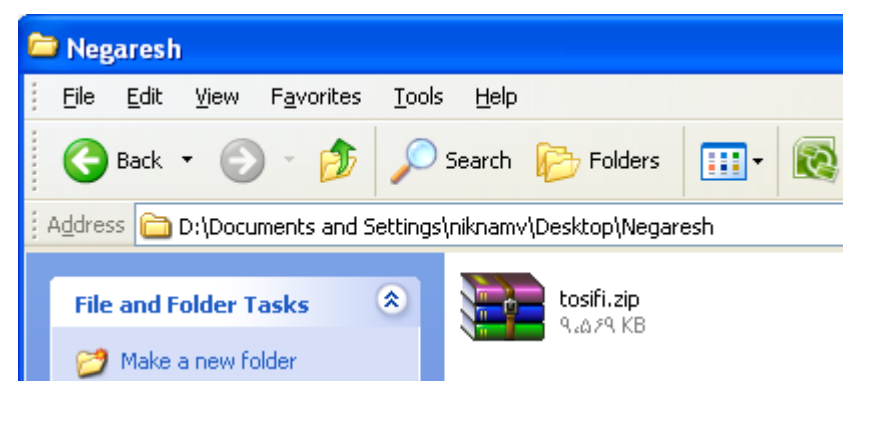

# دریافت و نصب فایل نگارش

این بخش جهت دریافت و نصب فایل نگارش جدید که قبلا ساخته شده(توسط اداره یا مدرسه ای که نگارش جدید را از طریق اینترنت دریافت کرده ، و فایل نصب نگارش جدید را ساخته است) تحویل مدرسه که اینترنت ندارد میدهند ، مورد استفاده قرار می گیرد برای دریافت فایل در سربرگ " بروز ر**سانی سیستم**" بر روی گزینه سوم" **دریافت و نصب فایل نصب نگارش جدید سیستم هدرسه الکترونیک**" کلیک کرده

| سیستم مدرسه الکترونیک ـنگارش ۴٫۵ 🔜                     |                 |
|--------------------------------------------------------|-----------------|
|                                                        | ۲٤٣٤ اشتهاره    |
| ذخيره و بازيابی بروز رسانی سيستم اعمال اصلاحات         | پایگاہ اطلاعاتی |
| ریافت آخرین نسخه سیستم مدرسه الکترونیک از طریق اینترنت | · 070           |
| ساخت فايل نصب نگارش جديد سيستم مدرسه الكترونيک         |                 |
| ريافت و نصب فايل نگارش جديد سيستم مدرسه الكترونيک      | · 👔             |
|                                                        |                 |
|                                                        |                 |

در این مرحله میسر که فایل ساخته شده در آن قرار دارد را مشخص کرده و بر روی کلید

| Browse For Folder      | ?×  | 🔀 فرم اعمال تغییرات در اطلاعات |
|------------------------|-----|--------------------------------|
|                        |     | محل ذخیرہ سازی قایل خروجی      |
| Besktop                |     |                                |
|                        |     |                                |
| 🗉 🗐 My Network Places  |     | تاييد لغو                      |
| 🧭 Recycle Bin          |     |                                |
| μ 1,1                  |     |                                |
| Ta Ta                  |     |                                |
| Negareshi              |     |                                |
|                        | _   |                                |
| Make New Folder OK Can | cel |                                |

بعد از اتمام دریافت فایلها از داخل برنامه TosifiHelper یکبار از اطلاعات خود ذخیره گرفته و از برنامیه TosifiHelper خارج شده و برنامه TosifiApp را باز گرده و از قسمت تسهیلات " **بروز آوری پایگاه** " را انتخاب کنید ، و منتظر بمانید تا پایگاه داده ها بروز آوری گردد. وسپس " **بروز آوری هایل هدارس**" را نیز انجام دهید

# انتقال دانش آموز به آموزشگاه دیگر

هدف از این قسمت تهیه فایل اطلاعات دانش آموز انتقالی است تا اطلاعات وی مجدد به صورت دستی وارد نشود و همچنین **سوابق تحصیلی دانش آهوز** در سیستم مدرسه جدید دریافت شود.

**سیستم از این دانش آموز اشکال ناتمام می گیرد و امکان پایان دوره و تهیه دفتر امتحانات نمی باشد.** 

**جهت ورود به این بخش از منوهای بالای صفحه بر روی منوی " نقل و انتقال اطلاعات** " کلیک کرده

سپس بر روی " **انتقال دانش آموز به آموزشگاه دیگر** کلیک کنید

|                                             | رکت پڑو هش     | LEXAM\SQLEXPF                  | +_+_6_۴_ سرور:[ESS          | توصيغی نگارش | 🙁 سیستم ارزشیابی    |
|---------------------------------------------|----------------|--------------------------------|-----------------------------|--------------|---------------------|
| نقل و انتقال اطلاعات 🛛 پایان دوره تسهیلات   | مدارک تحصیلي   | ورود نتايج ارزشيابي            | چاپ فرم هاي ورود نتايج      | سوابق تحصيلي | سازماندهي واثبت نام |
| انتقال دانش آموزان به آموزشگاه دیگر         |                |                                | · ·                         | 2 22         | ~ ~                 |
| دریافت سوابق تحصیلی دانش آموزان انتقال آمده |                |                                | لاصمعي                      | 21211        |                     |
| ارسال سوابق به سیستم متمرکز                 |                |                                |                             | ا ارد خوال   |                     |
|                                             | سال تحد        |                                |                             |              |                     |
|                                             |                | (عات                           | نقل و انتقال اطلا           | C            | عمليات اوليه        |
|                                             | گر             | موزان به آموزشگاه دیا          | 📑 انتقال دانش آه            | سال          | عمليات ضمن .        |
|                                             |                | وزان به آموزشگاه دیگر          | انتقال كليه اطلاعات دانش آه |              | TOTAL CONTRACTOR    |
|                                             | ان انتقال آمده | . تحصيل دانش آموز              | 🖂 دریافت سوایة              |              |                     |
|                                             | ,              | آموزان انتقالی از آموزشگاه دیگ | دریافت کلیه اطلاعات دانش    | ایی          | ورود نتايج ارزشي    |
|                                             |                |                                |                             |              | -                   |
|                                             |                | به سیستم متمر کز               | 🥰 ارسال سوایق :             |              | E                   |
|                                             |                | کز                             | ارسال سوایق به سیستم متمر   |              | مدارک تحصیلی        |
|                                             |                |                                |                             |              |                     |
|                                             |                |                                |                             | =            |                     |
|                                             |                |                                |                             | بات          | نقل و انتقال اطلاء  |

با ورود به این بخش صفحه ای به شکل زیر نمایش داده می شود .

| 12 - 1 2 0  |           |            |                     |               |
|-------------|-----------|------------|---------------------|---------------|
| m cit ann 🕥 | نام پدر   | تام        | نام خانوادگي        | کد دانش آموز  |
| 🔘 اول       | برات      | مهدي       | آقازاده کورن        | TITATIAIT     |
| 0 490       | محمد رضا  | عليرضا     | آقاسي               | ۳۱۲۷۲۵۹۸۱ 🔽   |
|             | حسن       | رضا        | ابراهيمي بونش       | VA+9A96MA     |
| 🔘 سوم       | عليرضا    | امیر محمد  | ابوعلي              | τιτνντατί     |
| 🔿 حقاره     | ميرزا     | حسن        | احمد حسيني          | 11++157/2811  |
| ////···     | بصير احمد | جليل احمد  | احمدي               | 11            |
| 🔿 پنجم      | بصير احمد | ادريس      | احمدي               | 11++++VYA [   |
|             | بصير احمد | جليل احمد  | احمدي               | 11            |
|             | بصير      | جليل احمد  | احمدي               | 1)            |
|             | رضا       | جواد       | اسدي                | 4AA+41+11+    |
|             | حسن       | ميثمر      | اسللامي             | ۳۱۳۲۸۱۶۵۹     |
|             | محمدحسين  | حميدرضا    | اصلائعي             | V1114VVr      |
|             | حشمت      | رامين      | اكبري مطلق          | 17777.9911.97 |
|             | اباصلت    | محمد باقر  | اميدي               | ۳۱۲۵۵۶۲۱۷ 🗌   |
|             | عبدالشكور | امير حسين  | اميري               | 11+++++۵۲۳    |
|             | على       | فهيم       | اميري               | 11+111111     |
|             | امين      | اميرحسين   | اميري               | ۶۱۳+۱++۲۸+    |
|             | مجتبعي    | سينا       | اميني               | ۵۳۹۰۱۲۰۲۰۶    |
|             | فرزاد     | محمد مهدي  | ایل زاده فرد        | דודמדוקדו [   |
|             | ايمان     | محمدرضا    | ایمان نژادگرمه چشمه | FAF++TTATA    |
|             | حسن       | محمدمهدي ا | اينالو يغمورلو      | TITA2T+2V     |
|             | محمدرضا   | علي        | اينالو يغمورلو      | ۳۱۳۰۹۳۲۰۲     |
| تاريد       | محسن      | علي        | بابائي              | ٣١٢٧٣٢+٢٦     |

سمت چپ صفحه امکان انتخاب یک پایه یا همه پایه ها وجود دارد با تیک کردن روی سمت راست دانش آموز یا دانش آموزانی را که مایل به انتقال آنها به آموزشگاه دیگر هستید انتخاب کنید (فعال کردن چک باکس). سپس کلید " **تایید** " را بزنید .

| یادہ از دیسکت و یا سی دی                                                         | روش اول : نقل و انتقال با استف    |
|----------------------------------------------------------------------------------|-----------------------------------|
| , با استفاده از دیسکت و یا سی دی ''                                              | انتخاب گزینه اول  '' نقل و انتقال |
| فوم نقل و انتقال اطلاعات                                                         |                                   |
| - نوع انتقال اطلاعات                                                             |                                   |
| <ul> <li>نفل و انتفال اطلاعات با استفاده از دیسکت و یا سی دی</li> </ul>          |                                   |
| نقل و انتقال اطلاعات با استفاده از اینترنت                                       |                                   |
|                                                                                  |                                   |
| ائتخاب مسير                                                                      |                                   |
| : کد انتقال                                                                      |                                   |
| معرفی مدرسه میذا                                                                 |                                   |
|                                                                                  |                                   |
| شروع خوج                                                                         |                                   |
|                                                                                  |                                   |
| <b>ایل را را مشخص کرده ، با پیمایش روی درایو ، فولسدر مسورد نظسر خسود را انت</b> | در این حالت باید مسیر قراردادن ف  |
| Browse For Folder                                                                | و کلید '' OK '' را بزنید.         |
|                                                                                  |                                   |
|                                                                                  |                                   |
| Desktop                                                                          |                                   |
| 😟 🦳 My Documents                                                                 |                                   |
| My Computer                                                                      |                                   |
| 🕖 Recycle Bin                                                                    |                                   |
| τ, α                                                                             |                                   |
| ۲۵ 🛄 ۲۵<br>آینده سازان 🧰 🗉                                                       |                                   |
|                                                                                  |                                   |

**بعد از انتخاب مسیر برای ذخیره فایل خروجی بر روی کلید " <b>شروع** " کلیک کرده

Cancel

در این حالت سیستم اطلاعات دانش آموزان مورد نظر را استخراج کرده با نام trans14112209.zip در فولدر مورد نظر ذخیره می کند. که عدد موجود در نام فایل کد مدرسه شما یعنی مدرسه مبدا می باشد.

ОК

Make New Folder

نکته : توصیه می شود برای دانش آموزان انتقالی فولدری به نام TosifyTransfer در یکی از درایوهای کامپیوتر خود ایجاد کرده و همواره فایل انتقالی را در آن ذخیره کنید .

| فرم نقل و انتقال اطلاعات                                                |
|-------------------------------------------------------------------------|
| ا نوع انتقال اطلاعات                                                    |
| <ul> <li>نفل و انتفال اطلاعات با استفاده از دیسکت و یا سی دی</li> </ul> |
| نقل و انتقال اطلاعات با استفاده از اینترنت 🔾                            |
| اتتخاب مسیر:\Documents and Settings\niknamv\Desktop\\#ans1f11YY+9.zip   |
| : ۹۱۲۵۳                                                                 |
| معرقی مدرسه میدا                                                        |
|                                                                         |
| شروع خروج                                                               |

خساب کنیسد

اکنون فایل اطلاعات دانش آموز با نام trans14117709.zip در فولدر مورد نظر ذخیره شده است . شما می توانید آن را روی CD رایت کرده وتحویل اولباء دانش آموز دهید.

| 4 | جموع | انتخاب م |          |                    |              |                 |                   |
|---|------|----------|----------|--------------------|--------------|-----------------|-------------------|
|   | 4    |          |          |                    |              | ان زیر منتقل شد | اطلاعات دانش أموز |
|   |      | محل صدور | نام پدر  | کد ملی             | نام خانوادگي | نام خانوادگي    | کد دانش آموز      |
|   | ^    | كرج      | محمد رضا | <u>ምነኛ</u> ¥ኛልዓል ነ | عليرضا       | ٱقاسىي          | ۳۱۳۷۲۵۹۸۱ ۱       |

روش دوم: نقل و انتقال با استفاده از اینترنت

انتخاب گزینه دوم " نقل و انتقال با استفاده از اینترنت "

**\*\*\* برای استفاده از این روش از اتصال سیستم خود به اینترنت مطمئن شوید! \*\*\*** 

**کد انتقال دانش آموز ساخته شده ، این کد را در فرم خود یاداشت کرده، سپس بر روی کلید " <b>شروع** " کلیک کرده

| فرم نقل و انتقال اطلاعات |                                                                |
|--------------------------|----------------------------------------------------------------|
|                          | ، نوع انتقال اطلاعات .                                         |
| ی دی                     | 🔵 نفل و انتقال اطلاعات با استفاده از دیسکت و یا س              |
|                          | <ul> <li>نفل و انتقال اطلاعات با استفاده از اینترنت</li> </ul> |
| انتخاب مسير              |                                                                |
| ۷۸۰۴۷ : کد انتقال        |                                                                |
| معرقی مدرسه میدا         |                                                                |
|                          |                                                                |
| شروع خروج                |                                                                |

در پایان اطلاعات دانش آموز بر روی سرور آموزش و پروش ذخیره میگردد و پنجره زیر نمایش داده می شود

کد انتقال را به اولیاء دانش آموز تحویل داده

| • | جموعا | انتخاب م     |         |          |              |                 | 2                 |
|---|-------|--------------|---------|----------|--------------|-----------------|-------------------|
|   | 4     |              |         |          |              | ان زیر منتقل شد | اطلاعات دانش آموز |
|   |       | محل صدور     | ئام پدر | کد ملی   | نام خانوادگي | نام خانوادگی    | کد دانش آموز      |
|   | ^     | مانه وسملقان | اسحق    | ልዮዮ+ዮዮጵት | نيما         | ابراهيمي        | ል፻ዦ•፻ግጹ•ዓዮ ነ      |

### دریافت اطلاعات دانش آموز انتقالی

هدف از این قسمت تهیه دریافت اطلاعات فایل دانش آموزی که به این مدرسه منتقل شده می باشد .تا در مدرسه اطلاعات وی مجدد به صورت دستی وارد نشود .

قبل از هر اقدامی فایل اطلاعات دانش آموز یا دانش آموزان منتقلی را با نام trans14112209 برای این مدرسه ارسال شده(فایل موجود در CD که دانش آموز با خود از مدرسه قبلی آورده است ) در کامپیوتر خود در محل مشخصی کپی کنید . عدد موجود در نام فایل کد مدرسه مبدا می باشد .

با ورود به این بخش صفحه ای به شکل زیر نمایش داده می شود . ابتدا پیغام زیر ظاهر می شود تا از انجام این کار توسط کاربر مطمئن

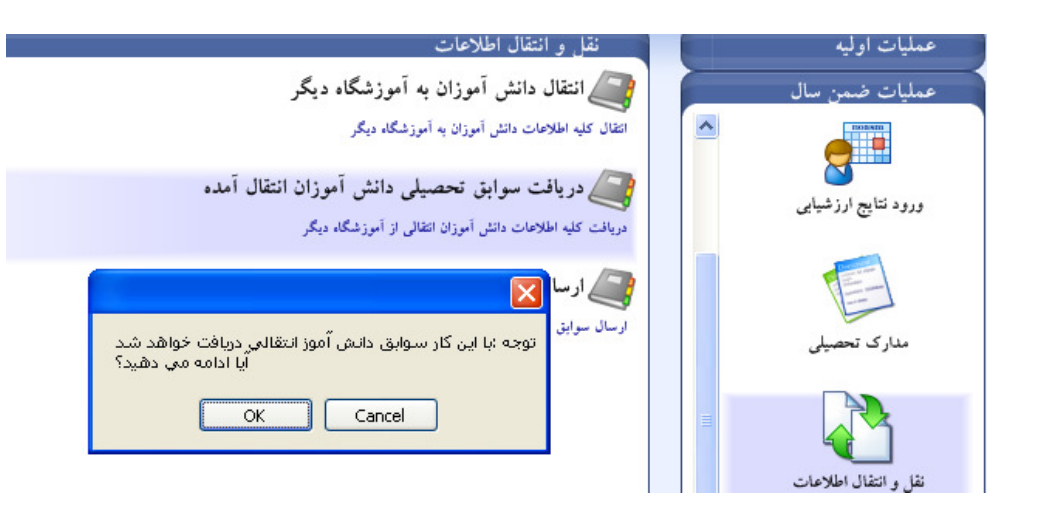

کلید " OK " را بزنید تا کادر زیر ظاهر شود.

گردد.

#### روش اول: با استفاده از دیسکت و یا سی دی

**که اگر اطلاعات دانش آموز داخل دیسکت و یا سی دی بود گزینه اول** 

" نقل و انتقال با استفاده از دیسکت و یا سی دی " را انتخاب کرده

| فرم نقل و انتقال اطلاعات                              |
|-------------------------------------------------------|
| ب نوع انتقال اطلاعات                                  |
| 🕥 نقل و انتقال اطلاعات با استفاده از دیسکت و یا سی دی |
| ) نقل و انتفال اطلاعات با استفاده از اینترنت          |
|                                                       |
| التخاب سير                                            |
| : كد انتقال                                           |
| معرقی مدرسه میدا                                      |
|                                                       |
| شروع خروج                                             |

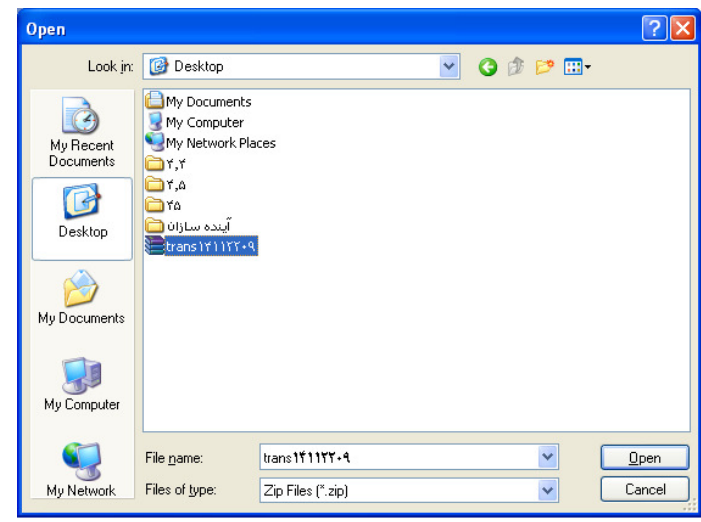

در این حالت باید مسیری را که فایل در آنجا قرار دارد مشخص کنید و فایل مورد نظر را انتخاب کنید و کلید " Open " را بزنید

بعد از انتخاب فایل دانش آموز که trans1411220 (عدد موجود در نام فایل کد مدرسه مبدا می باشد)

بر روی کلید '' شروع '' کلیک کرده

| فرم نقل و انتقال اطلاعات                                                |
|-------------------------------------------------------------------------|
| ل نوع انتقال اطلاعات                                                    |
| <ul> <li>نقل و انتقال اطلاعات با استفاده از دیسکت و یا سی دی</li> </ul> |
| ) نقل و انتقال اطلاعات با استفاده از اینترنت                            |
| انتخاب مسیر:\Documents and Settings\niknamv\Desktop\trans1f11fY+۹.zip   |
| : كد انتقال                                                             |
| مەرقى مدرسە مېدا                                                        |
|                                                                         |
| شروع خروج                                                               |

سیستم اطلاعات دانش آموزان مورد نظر را دریافت و پس از بررسی اطلاعاتی که خالی از اشکال باشد در سیستم دریافت می نماید و لیست دانش آموزان دریافت شده را نمایش می دهد .

| حاب مجموع | 5001            |                     |          |              |              |                  |       |
|-----------|-----------------|---------------------|----------|--------------|--------------|------------------|-------|
| 4         |                 |                     |          |              | زيردريافت شد | نی دانش آموزان   | سوابۆ |
|           | وضعيت دانش أموز | شماره شناسنامه      | نام پدر  | نام خانوادگی | نام          | کد دانش آموز     |       |
| ~         | فعال            | ••ፕኆፆፕፕልዮነ          | علي اصغر | قندريز       | علي رضا      | <u>የተ</u> ፆሸፕልዮነ | 1     |
|           | فعال            | <u>የፕተናልዖ ነተ</u> ናና | بهروز    | آقئي         | سـينا        | 8848621488       | ٢     |

در صورتی که دانش آموز قبلا در مدرسه سابقه داشته باشد پیام زیر نمایش داده می شود.

| اخطار                                                                                            |
|--------------------------------------------------------------------------------------------------|
| دانش آموزان زیر قبلا در این مرکز سابقه داشته اند                                                 |
| لطفا کسانی را که می خواهید سوابق ارسالی از مرکز قبلی جایگزین سوابق موجودشان شود را انتخاب نمائید |
| آيا ادامه مي دهيد؟                                                                               |
| OK Cancel                                                                                        |

روش دوم : با استفاده از اینترنت

برای دانش آموزانی که انتقال آنها از طریق اینترنت انجام می شود گزینه دوم را انتخاب کرده

**" نقل و انتقال اطلاعات با استفاده از اینترنت " ک**دانتقال را در بخش مریوطه وارد ، مدرسه مبدا را مشخص کنید و بر روی کلید " **شروع** " کلیک کنید.

| فرم نقل و انتقال اطلاعات |                                                                |
|--------------------------|----------------------------------------------------------------|
|                          | - نوع انتقال اطلاعات -                                         |
|                          | 🔵 نفل و انتقال اطلاعات با استفاده از دیسکت و یا سی دی          |
|                          | <ul> <li>نقل و انتقال اطلاعات با استفاده از اینترنت</li> </ul> |
| · .                      |                                                                |
| انتخاب مسير              |                                                                |
| ۱۲۵۸۶ : کد انتقال        |                                                                |
| معرفی مدر سه میدا        | ۱۴۱۱۳۰۰ - سمیه                                                 |
|                          |                                                                |
| شروع خروج                |                                                                |

پس از دریافت ، اطلاعات دانش آموز در بخش مشخصات و سوابق تحصیلی قابل مشاهده خواهد بود.

### ارسال اطلاعات به منطقه

جهت ارسال اطلاعات سیستم دانش آموزی آموزشگاه به منطقه در بخش نقل و انتقال اطلاعات بر روی

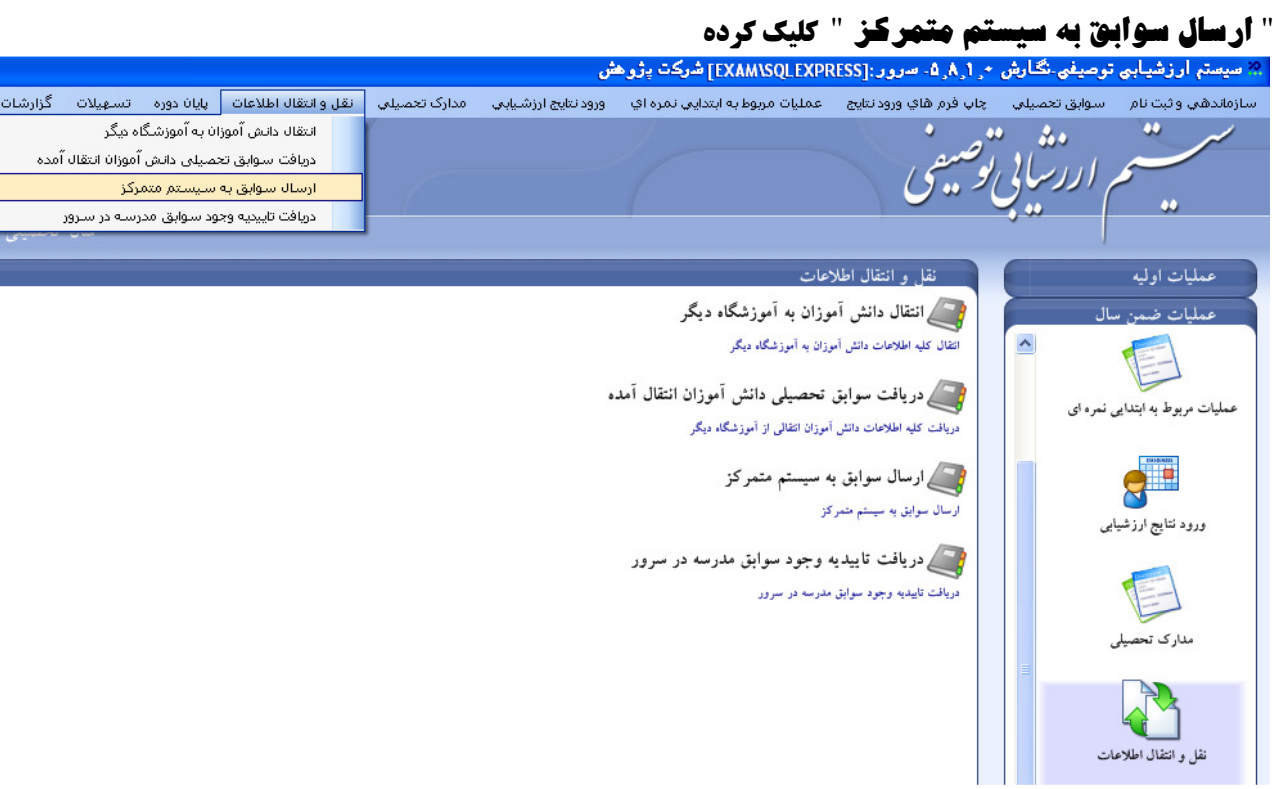

پنجره زیر ظاهر می شود :

روش اول : با استفاده از دیسکت و یا سی دی گزینه اول " **نقل و انتقال با استفاده از دیسکت و یا سی دی** " را انتخاب کرده و سپس بر روی کلید " **انتخاب هسیر** " کلیک کرده و محلی را برای ذخیره فایل خروجی انتخاب کنید

| فرم نقل و انتقال اطلاعات |                                                                         |
|--------------------------|-------------------------------------------------------------------------|
|                          | - نوع انتقال اطلاعات -                                                  |
|                          | <ul> <li>نفل و انتفال اطلاعات با استفاده از دیسکت و یا سی دی</li> </ul> |
|                          | ) نقل و انتقال اطلاعات با استفاده از اینترنت                            |
| انتخاب مسير              |                                                                         |
|                          |                                                                         |
| شروع حروج                |                                                                         |

بعد از مشخص کردن مسیر برای ذخیره فایل خروجی بر روی کلیک '' OK '' کلیک کنید

| Browse For Folder                                                                                                    |
|----------------------------------------------------------------------------------------------------|
| <ul> <li>Besktop</li> <li>My Documents</li> <li>My Computer</li> <li>My Network Places</li> <li>Recycle Bin</li> <li>۲,۲</li> <li>۲,۵</li> <li>۲۵</li> <li>۲۵</li> </ul> |
| Make New Folder OK Cancel                                                                                                    |

**بر روی کلید '' <b>شروع** '' کلیک کرده تا فایل برای ارسال به منطقه در همان فولدری که مشخص کرده بودید ساخته شود

| فرم نقل و انتقال اطلاعات                                                      |
|-------------------------------------------------------------------------------|
| - نوع انتقال اطلاعات                                                          |
| <ul> <li>نقل و انتقال اطلاعات با استفاده از دیسکت و یا سی دی</li> </ul>       |
| ) نقل و انتقال اطلاعات با استفاده از اینترنت                                  |
| تتخاب مسیر3ettings\niknamv\Desktop\TosifiSchoolData <b>YYYf_1Y11YY+1</b> .zip |
|                                                                               |
| شروع خروج                                                                     |

پنجره دانش آموزانی که اطلاعات آنها به منطقه ارسال می شود نمایش داده می شود

| انتخاب مجموعه |            |                 |                             |              |               |                    |   |  |  |
|---------------|------------|-----------------|-----------------------------|--------------|---------------|--------------------|---|--|--|
| 3             |            | ان زیر ارسال شد | اطلاعات دانش آموزان زیر ارس |              |               |                    |   |  |  |
|               | محل صدور   | نام پدر         | کد ملی                      | نام خانوادگی | نام خانوادگي  | کد دانش آموز       |   |  |  |
| ~             | تهران      | علي اصغر        | <u>የተዖሸፕልዮ</u> ነ            | عليي رضا     | قندريز        | <u>ዮ</u> ዮጵዮዮጵዮ ነ  | 1 |  |  |
|               | تهران      | محمد            | <u> ኘ</u> ተዖጘጘልዖ•           | مهديار       | كريمى بارجيان | ኛኛ ዖዮናልዖ+          | ٢ |  |  |
| _             | تهران      | محمدحسن         | VITIYVVI                    | حميدرضا      | اصلائعي       | VTTIYVVT           | ۳ |  |  |
|               | تهران      | عباس            | 16+16A16V                   | امير حسين    | نمكي          | ۱۵۰ ۱۵۸ ۱۵۷        | ۴ |  |  |
|               | تهران شمال | مجيد            | ኘል• ነጘዓል•ለ                  | سےپیل        | شا ه بختي     | ۲۵۰۱۲۹۵۰۸          | ۵ |  |  |
|               | كرج        | عباس            | ሸነናናልነነ+ና                   | حميدرضا      | قاسمى         | ሸነናናልነነ•ና          | 9 |  |  |
|               | كرج        | شمس اله         | <u> የነናፕ</u> ጸዓልናፕ          | محمدجعفر     | بناء          | ٣١٢٣٨٩۵٢٣          | ٧ |  |  |
|               | كرج        | غلامحسين        | <u> የግናኘዋኛ+</u> ۴+          | حميدرضا      | نمكي          | <u> የነናኘ</u> ۹۳+۴+ | ٨ |  |  |

در پایان فایل مورد نظر را که با نام TosifiSchoolData۲۴۲۴\_۱۴۱۱۲۲۰۹.zip که رقمهای اول کد منطقه و رقمهای دوم کدمدرسه می باشد. را بر روی یک CD رایت کرده و به منطقه ارسال نمائید

روش دوم : نقل و انتقال اطلاعات با استفاده از اینترنت

### در این روش از اتصال سیستم خود به اینترنت مطمئن شوید.

سپس گزینه دوم " **نقل و انتقال اطلاعات با استفاده از اینترنت** " را انتخاب کنید و بر روی کلید " **شروع** " کلیک کنید. تا اطلاعات به سرور آموزش و پرورش منتقل شود.

| فرم نقل و انتقال اطلاعات                                       | فرم نقل و انتقال اطلاعات                              |
|----------------------------------------------------------------|-------------------------------------------------------|
| - نوع انتقال اطلاعات                                           | - نوع انتقال اطلاعات                                  |
| نقل و انتقال اطلاعات با استفاده از دیسکت و یا سی دی 🥥          | نقل و انتقال اطلاعات با استفاده از دیسکت و یا سی دی 🔘 |
| <ul> <li>نفل و انتفال اطلاعات با استفاده از اینترنت</li> </ul> | ) نفل و انتفال اطلاعات با استفاده از اینترنت          |
| التخاب سير                                                     | ائتخاب سير                                            |
| شروع                                                           | شروع خروج                                             |
| انجام شد<br>OK                                                 | انتقال                                                |

بعد از ارسال و نمایش پیام " **انتقال انجام شد** " بر روی گزینه <mark>" در یافت تاییدیه وجود سوابق هدرسه در سرور</mark> " کلیک کنید.

بعد از چند ثانیه در صورت ارسال صحیح اطلاعات پیام " **سرور چک شد نسخه اطلاعات ارسالی از هدرسه شها در سرور وجود دارد** " نمایش داده می شود.

دریافت کلیه اطلاعات دانش آموزان انتقالی از آموزشگاه دیگر 🏹 ارسال سوابق به سیستم متمرکز ارسال سوابق به سيستم متمركز × 🚄 در یافت تایید یه وجود سوابق مدرسه در سرور 🛛 سرور چک شد نسخه اطلاعات ارسالی از مدرسه شما در سرور وجود دارد دريافت تاييديه وجود سوابق مدرسه در سرور OK.

بررسی و رفع مشکلات در برنامه توصیفی برای بستن سال و شروع سال تحصیلی جدید به عنوان مثال : برای بستن سال تحصیلی ۸۹-۸۸ ۱- ابتدا وارد بخش عملیات جانبی شده " ۲- پایان دوره ٣- اجراي " بستن سال "

|              |         |         |            |                      | رڪت پڙو هش   | EXAM\SQLEXPI        | ، *, ۲٫۸٫۲۰ سرور:[RESS     | توصيغي نڪارش | 🛪 سیستم ارزشیابی    |
|--------------|---------|---------|------------|----------------------|--------------|---------------------|----------------------------|--------------|---------------------|
| محصولات جديا | گزارشات | تسهيلات | پایان دوره | نقل و انتقال اطلاعات | مدارک تحصیلی | ورود نتايج ارزشيابي | چاپ فرم هاي ورود نتايج     | سوابق تحصيلي | سازماندهي واثبت نام |
|              |         |         |            |                      |              |                     | 2                          | 2 200        | " /                 |
|              |         |         |            |                      |              |                     | الوصيقي                    | 11,11        | 5                   |
|              | 6       |         |            |                      |              | - 16                | 0(                         |              |                     |
|              |         |         |            |                      |              |                     |                            | ·            |                     |
|              |         |         |            |                      |              |                     | پايان دوره                 |              | عمليات اوليه        |
|              |         |         |            |                      |              |                     | 🚑 بستن سال                 | بال          | عمليات ضمن م        |
|              |         |         |            |                      |              | جازه شروع سال جديد  | عمليات يستن سال به متظور ا |              | عمليات جانبي        |
|              |         |         |            |                      |              |                     |                            | 149          | 2                   |
|              |         |         |            |                      |              |                     |                            | <u>.</u>     | <u></u>             |
|              |         |         |            |                      |              |                     |                            | رە           | پايان دو.           |
|              |         |         |            |                      |              |                     |                            | 0            |                     |
|              |         |         |            |                      |              |                     |                            |              |                     |
|              |         |         |            |                      |              |                     |                            | <i>ंट</i>    | تسهيلات             |

٤- انتخاب سال تحصيلي مورد نظر جهت بستن سال

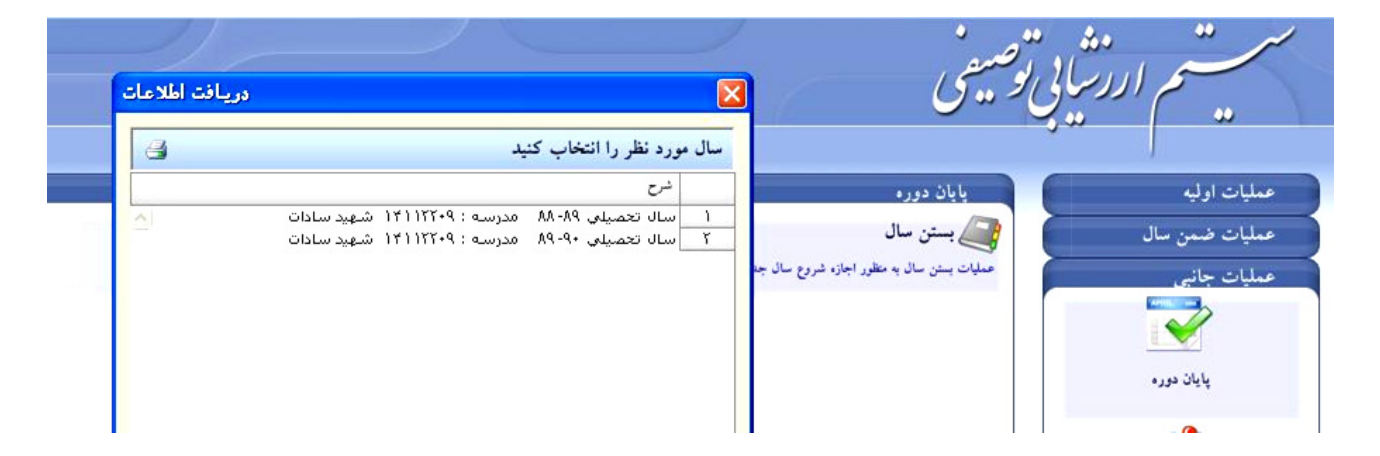

٥- هنگام اجرای این بخش در صورتی که در سال جاری دانش آموز با وضعیت هایی مانند ناتمام و تجدید وجود نداشته باشد اجازه بستن سال صادر می شود.درغیر اینصورت اسامی دانش آموزانی که دارای وضعیتهای فوق (ناتمام و تجدید ) هستند در غالب گزارشی ارائه می شود که باید اصلاح گردند.

|   |        |              |                 |              |                     | ئرڪت پڙو هش               | EXAM\SQLEXP              | + ۲٫۸٫۲۰ سرور:[RESS     | توصيفي نگارش | » سیستم ارزشیابی    |
|---|--------|--------------|-----------------|--------------|---------------------|---------------------------|--------------------------|-------------------------|--------------|---------------------|
|   |        | محصولات جديد | تسهیلات گزارشات | پايان دوره   | نل و انتقال اطلاعات | مدارک تحصیلی نق           | ورود نتايج ارزشيابي      | چاپ فرم هاي ورود نتايج  | سوابق تحصيلي | سازماندهي واثبت نام |
| 1 |        |              | 4/              |              | 1                   |                           | 1                        | ^                       | s 22.0       | * /                 |
|   | جمو عه | انتخاب ہ     |                 |              |                     |                           |                          | لوصيفي 🛛                | 1111         | 5                   |
|   |        |              |                 |              |                     |                           |                          |                         |              |                     |
|   | . 8    |              | , باشد          | مال میسر نمی | ن زير امكان بستن م  | <b>عیت سال دانش آموزا</b> | ا مشخص شدن وض            | 5                       | 1            |                     |
| - |        | وضعيت سال    | وضعيت دانش أموز | کد کلاس      | مړلي                | دانش آموز                 | کد دانش آموز             |                         | 6            |                     |
|   | ^      | ناتمام       | فعال            | ٢١           | دوم                 | ابراهيمي ابونش ررضا       | VA+9A90TA 1              | پايان دوره              |              | عمليات اوليه        |
|   |        | ناتمام       | فعال            | ٢٢           | دوم                 | اسدي رجواد                | 4AA+4T+TT+ T             | المعرفين المستري المسال | 11           | and the second      |
|   |        | ناتمام       | فعال            | ٢٢           | دوم                 | اسلامي رميثم              | T177A1809 T              |                         |              |                     |
|   |        | ناتمام       | فعال            | ٢٢           | دوم                 | اميدي رمحمد باقر          | ۳۱۲۵۵۶۲۱۷ ۲              | عملیات یسٹن سال به      |              | عمليات خاني         |
|   |        | ناتمام       | فعال            | ۲۱           | دوم                 | اميري رامير حسين          | 518+1++8A+ a             |                         |              |                     |
|   |        | ناتمام       | فعال            | 51           | دوم                 | اميري رفهيم               | 11+111111 /              |                         |              |                     |
|   |        | ناتمام       | فعال            | ٢٢           | دوم                 | بختياري رحسين             | ۳۱۲۲۹۲۲۲۷ ۷              |                         |              | <b>V</b>            |
|   |        | ناتمام       | فحال            | ۲۲           | دوم                 | بذرياج رمحمد حسين         | ۲۱۲۵۳۸۵۳V A              |                         |              | 12111               |
|   |        | ناتمام       | فعال            | 51           | دوم                 | يناء رمحمدجعفر            | ۳۱۲۳۸۹۵۲۳ ۹              |                         | رە           | پايان دو            |
|   |        | ناتمام       | فعال            | 51           | دوم                 | بهرامي رامير محمد         | 1110010+0 1+             |                         |              |                     |
|   |        | ناتمام       | فعال            | 51           | دوم                 | بهرامي رمجتبي             | 11 11667617              |                         |              |                     |
|   |        | ناتمام       | فعال            | ٢٢           | دوم                 | بهرامي رمحمدمهدي          | TITAT+TTT IT             |                         |              |                     |
|   |        | ناتمام       | فعال            | ١٢           | اول                 | ترابي رامير حسين          | 1 TITVT+ 10T IT          |                         |              |                     |
|   |        | ناتمام       | فعال            | ۲۱           | دوم                 | جعفري رمحمد هادي          | 11+111111 1 <del>1</del> |                         |              | Net                 |
|   |        |              |                 |              |                     | 6                         |                          |                         |              |                     |

٦- برای حل مشکل این دانش آموزان سوابق سال تحصیلی دانش آموزان را چک کرده. در صورتیکه در سال مورد نظر دانش آموزی با وضعیت کارنامه و یا وضعیت ناتمام وجود داشته باشد. با تغییر سال به سالی که ، اطلاعات دانش آموز در آن سال ناقص می باشد.وضعیت تحصیلی و یا نمرات دانش آموز را تکمیل کرده.

## تکمیل اطلاعات دانش آموزانی که دارای وضعیت ناتمام و یا تجدید هستند

الف – برای تکمیل اطلاعات کارنامه دانش آموز که دارای .ضعیت ناتمام می باشد باید به سال تحصیلی که دانش آموز در آن سال سابقه ناتمام داشته رفته.

> **( تغییر سال و دوره سیستم )** برای تغییر سال ودوره مطابق شکل زیر عمل کنید. ۱– عملیات جانبی ۲– تسهیلات ۳– تغییر سال و دوره جاری سیستم ۵– انتخاب سال

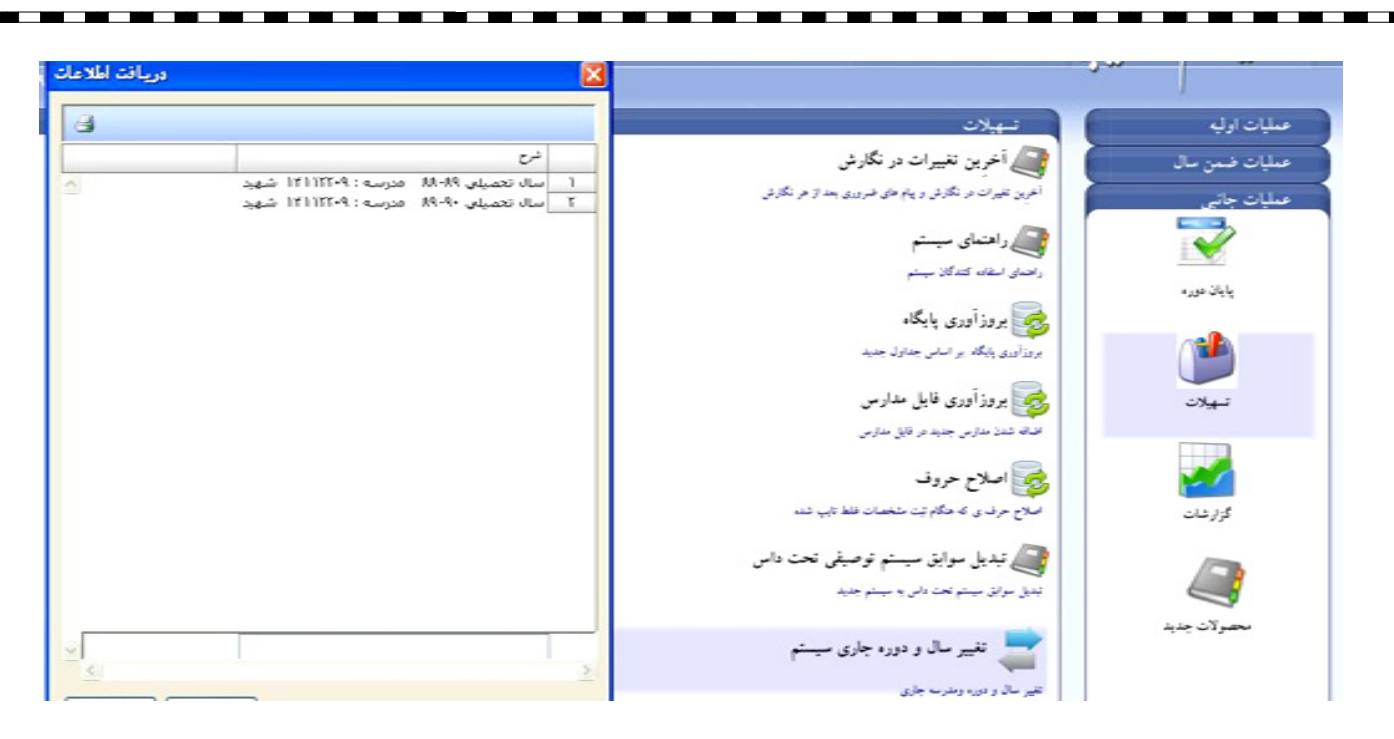

ب- بعد از تغییر سال و دوره به بخش " عملیات ضمن سال" رفته

ج- ورود نتایج ارزشیابی سوابق کارنامه ای دانش آموزان مورد نظر را چک کرده و در صورت کامل نبودن سوابق ، بر اساس سوابق موجود در پرونده دانش آموز تکمیل گردد. بعد از رفع مشکل سابقه دانش آموزانی که در گزارش بستن سال تحصیلی اعلام شده بود ، مجدد وارد بخش عملیات جانبی شده سپس پایان دوره و گزینه بستن سال تحصیلی را مجدد اجرا کنید،چنانچه مشکلی در سابقه دانش آموزان وجود نداشته باشد، پیامی برای بستن سال ظاهرمیگردد.که با تایید آن سال انتخاب شده بسته خواهد شد.

### ( انتخاب Yes )

| سال مورد نظر بسته خو |
|----------------------|
| No                   |
|                      |

عملیات شروع سال تحصیلی جدید

۱- عملیات جانبی ۲- تسهیلات ۳-بروزآوری پایگاه ٤-بروزآوری فایل مدارس

|                            | وصيفى                                                                            | ست مشرق<br>ستم ارز شایی تر     |
|----------------------------|----------------------------------------------------------------------------------|--------------------------------|
|                            | تسهيلات                                                                          | عمليات اوليه                   |
|                            | آخرین تغییرات در نگارش<br>آخرین تغیرات در نگارش و پیام های ضروری بعد از هر نگارش | عمليات ضمن سال<br>عمليات جانبي |
|                            | راهنمای سیستم<br>راهناه استان کندگان سند                                         |                                |
| بروزآورې پايگاه 🗙          | می بروز آوری پایگاه                                                              | پايان دوره                     |
| بایگاه درحال ویرایش میباشد | بروزآوری پایگاه بر اساس جداول جدید                                               |                                |
|                            | می بروز آوری فایل مدارس<br>افغان شد: مدارس جدید در قابل مدارس                    | تسهيلات                        |
|                            |                                                                                  |                                |

٥- عمليات اوليه ٦– سازماندهی و ثبت نام ۷- عملیات شروع سال تحصیلی ۸- انتخاب سال تحصیلی ۹۱-۹۰ برای شروع 🕫 سیستم ارزشیابی توصیفی نگارش + ۲٫۸٫۲۰ سرور :[EXAM\SQLEXPRESS] شرکت پژرهش سازماندهی وثبت نام سوابق تعمیلی چاپ فرم های ورود نتایج ورود نتایج ارزشیابی مدارک تحمیلی نقل و انتقال اطلاعات پایان دوره تسهیلات گزارشات معمولات جدید 20 اردسابي دريافت اطلاعات X انتخاب سال دوره سازماندهی و ثبت نام نس ⊍ عمليات شروع سال تحصيلي سال تحصيلي ٨٩-٨٩ 1 سال تحصیلی ۹۰-۹۹ سال تحصیلی ۹۰-۹۹ ۲ كليه عمليات مرتبط با شروع سال تحصيلي Ϋ́ سازماندهی و ثبت نام

> 🙀 نشکیل پرونده و مشخصات دانش آمو . تشکیل پروند، و ورود مشخصات قردی دانش آموزان مدرسه

👼 مشخصات معلمین وکارکنان مدرسه

معرقي و ورود مشخصات معلمين أموزشگاه

💦 سازماندهی مدرسه سازماندهی مدرسه

، ابن تحمہ

## تغذیه از سیستم ثبت نام الکترونیک(سناد)

برای ثبت مشخصات فردی دانش آموزان در برنامه توصیفی دیگر گزینه جدید فعال نمی باشد و بنا بـر توافـق بـا دفتر فناوری باید اطلاعات دانش آموزان جدید فقط از گزینه تغذیه از سیستم ثبت نام الکترونیک دریافت شود.

đ

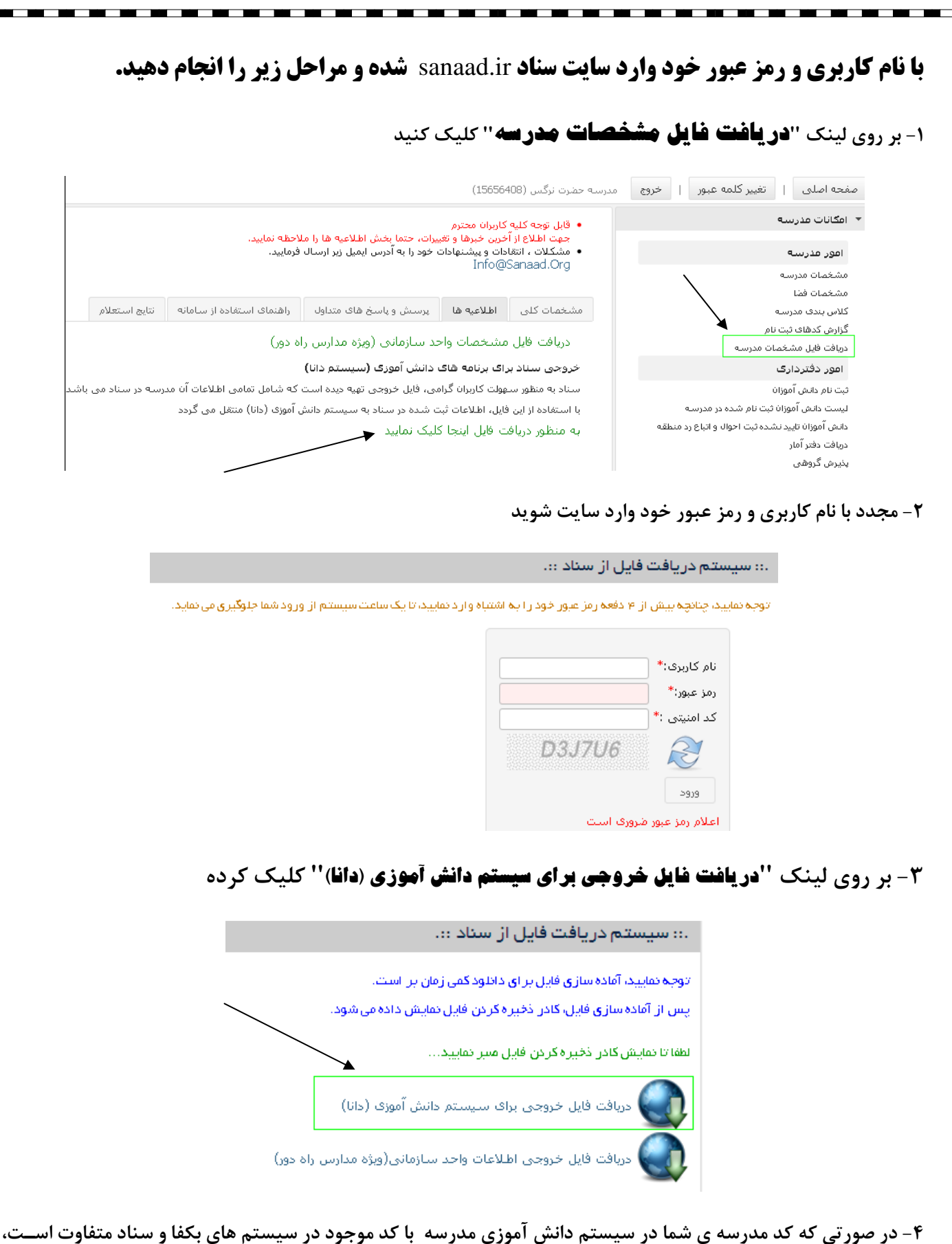

کد داخل کادر را به کد سیستم دانش آموزی مدرسه تغییر دهید. و بر روی کلید ''**در یافت فایل**'' کلیک کنید.

| سیستم دریافت فایل از سناد ::.                                                                                                    |            |
|----------------------------------------------------------------------------------------------------|------------|
| طبيق كد                                                                                                    | 7          |
| مورتی که کد مدرسه ی شما در سیستم دانا با کد موجود در سیستم های بکفا و سناد متفاوت است، کد داخل کادر را به کد سیستم دانا تغییر دهید.<br>دریافت فایل →<br>در پنجره باز شده بر روی کلید " Save" کلیک کرده                                                                                                    | در<br>1    |
|                                                                                                    |            |
| Do you want to open or save this file?         Image: Register 10/20/14/4-91+1.xml         Type: XML Document, AA,YKB         From: www.xml.sanaad.ir         Image: Depen Save Cancel         Image: While files from the Internet can be useful, some files can potentially harm your computer. If you do not trust the source, do not open or save this file. What's the risk?                                                                                                    |            |
| مسیری را برای ذخیره فایل خروجی مشخص کرده<br>منوان مثال میز کار ویندوز(Desktop) و بر روی کلید " Save" کلیک کنید تا فایل ذخیره شود.                                                                                                    | ۶-<br>به : |
| Save As<br>Save in: Desktop<br>My Documents<br>My Computer<br>My Network Places<br>T, a, T<br>A, A<br>A, A<br>A, A<br>A, A<br>A, A<br>A, C<br>Desktop<br>My Documents<br>My Documents<br>Desktop<br>My Documents<br>My Computer<br>My Network Places<br>Desktop<br>My Documents<br>My Computer<br>My Network Places<br>Desktop<br>My Documents<br>My Documents<br>My Documents<br>My Documents<br>My Documents<br>My Documents<br>My Documents<br>My Documents<br>My Documents<br>My Documents<br>My Documents |            |

۷- فایل خروجی شما در میز کار ویندوز(Desktop) ذخیره شده است.

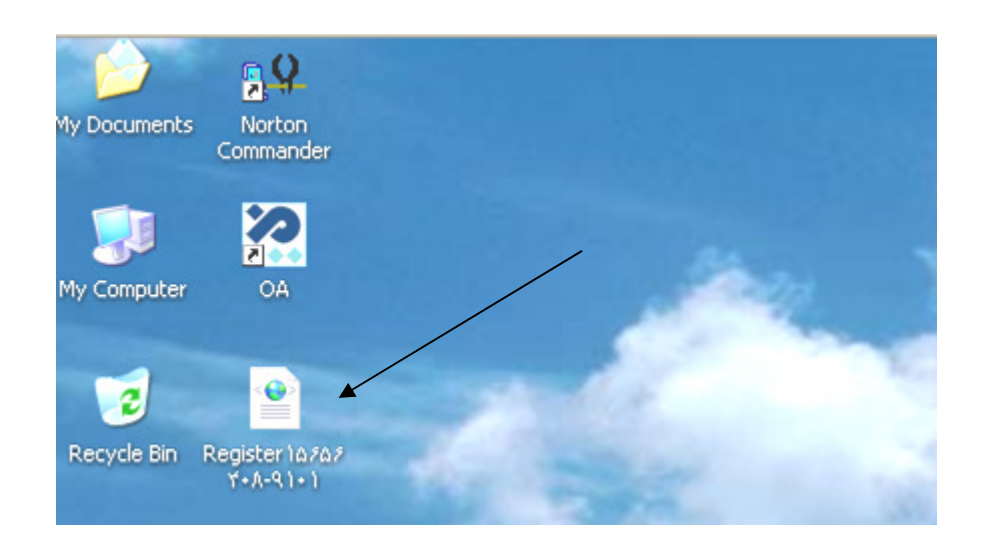

۸- از طریق برنامه Helper ابتدا یک ذخیره(بکاپ) گرفته وآخرین نسخه سیستم مدرسه(نگارش) را از اینترنت دریافت کرده. وارد برنامه شده و سال تحصیلی جدید را شروع کنید.

🗐 بررسی و رفع مشکلات در برنامه توصیفی برای بستن سال و شروع سال تحصیلی جدید 🗐

به عنوان مثال : برای بستن سال تحصیلی ۹۰–۸۹

۱- ابتدا وارد بخش عملیات جانبی شده " ۲- پایان دوره ۳- اجرای " بستن سال "

مند من اررشایی تو

عملیات اولیه یا پان دوره عملیات ضمن سال عملیات جانبی عملیات جانبی پایان دوره پایان دوره

٤- انتخاب سال تحصیلی مورد نظر جهت بستن سال

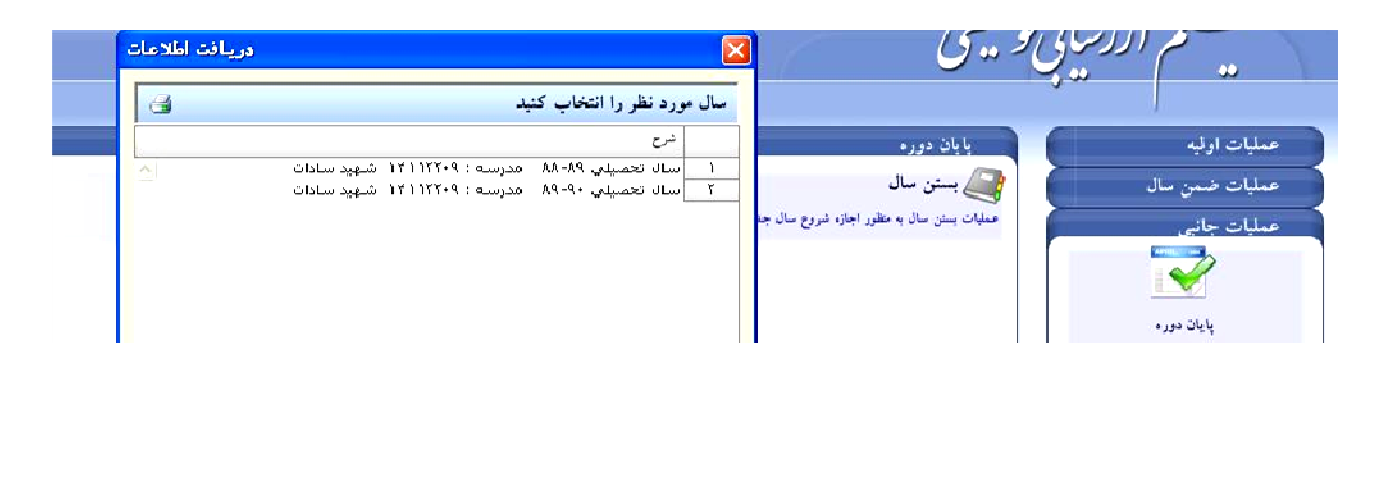

۵- هنگام اجرای این بخش در صورتی که در سال جاری دانش آموز با وضعیت هایی مانند ناتمام و تجدید وجود نداشته باشد اجازه بستن سال صادر می شود.درغیر اینصورت اسامی دانش آموزانی که دارای وضعیتهای فوق (ناتمام و تجدید) هستند در غالب گزارشی ارائه می شود که باید اصلاح گردند.

|          |           | 1               |             |                 |                          |              |       |                    |              |
|----------|-----------|-----------------|-------------|-----------------|--------------------------|--------------|-------|--------------------|--------------|
| ب مجموعه | انتخاب    |                 |             |                 |                          |              | X     | کو بیشی ا          | مستم أررساني |
| 3        |           | , باشد          | ال میسر نمی | ر امکان بستن سا | معیت سال دانش آموزان زیر | خص شدن وخ    | تا مش |                    | ~~~ / ~~     |
|          | وضعيت سال | وضعيت دانش أموز | کد کلاس     | يايه            | دانش آموز                | کد دانش آموز |       |                    | 6            |
| ^        | ناتمام    | فعال            | 11          | دوم             | ابراهيمى بونش ررضا       | VA+9A96YA    | 1     | يايان دوره         | ت اوليه      |
|          | ناتمام    | فعال            | 77          | دوم             | اسدي رجواد               | 444+41+11+   | ٢     | 🖓 بیت، سال         | Il a sector  |
|          | ناتمام    | فعال            | ٢٢          | دوم             | اسلامي رميثم             | TITYA 1209   | ٣     |                    |              |
|          | ناتمام    | فعال            | 77          | دوم,            | اميدي رمحمد باقر         | T17007T1V    | ۴     | عملیات بستن سال به | ت جانب       |
|          | ناتمام    | فعال            | ۲۱          | دوم,            | اميري رامير حسين         | FIT+1++TA+   | ۵     |                    |              |
|          | ناتمام    | فعال            | 51          | دوم,            | اميري رفهيم              | 11+111111    | 1     |                    |              |
|          | ناتمام    | فعال            | 77          | دوم,            | بختياري رحسين            | TITTOTTY     | ٧     |                    |              |
|          | ناتمام    | فعال            | 77          | دوم,            | بذرياج رمحمدحسين         | TITATAATV    | Α     |                    |              |
|          | ناتمام    | فعال            | 51          | دوم             | بناء رمحمدجعفر           | TITTAGATT    | ٩     |                    | پايان دوره   |
|          | ناتمام    | فعال            | 51          | دوم,            | بهرامي رامير محمد        | 1110010+0    | 1+    |                    |              |
|          | ناتماه    | ill≠9           | ۲۱          | 093             | . a.1220 anhei           | 117007011    | 11    |                    |              |

٦- برای حل مشکل این دانش آموزان سوابق سال تحصیلی دانش آموزان را چک کرده. در صورتیکه در سال مورد نظر دانش آموزی با وضعیت کارنامه و یا وضعیت ناتمام وجود داشته باشد. با تغییر سال به سالی که ، مورد نظر دانش آموز در آن سال ناقص می باشد.وضعیت تحصیلی و یا نمرات دانش آموز را تکمیل کرده.

بعد از رفع مشکل سابقه دانش آموزانی که در گزارش بستن سال تحصیلی اعلام شده بود ، مجدد وارد بخش عملیات جانبی شده سپس پایان دوره و گزینه بستن سال تحصیلی را مجدد اجرا کنید،چنانچه مشکلی در سابقه دانش آموزان وجود نداشته باشد، پیامی برای بستن سال ظاهرمیگردد.که با تایید آن سال انتخاب شده بسته خواهد شد.

(Yes انتخاب)

|        |            |         |           | 100     |
|--------|------------|---------|-----------|---------|
| مئنيد؟ | شد آیا مطد | ه خواهد | د نظر بست | للا مور |
| ſ      | Vec        |         | No        |         |
|        | 103        |         | 140       |         |

🖨 عملیات شروع سال تحصیلی جدید

۱- عملیات جانبی ۲ - تسهیلات ۳ - بروز آوری پایگاه ٤ - بروز آوری فایل مدارس
 ٥- عملیات اولیه ٦ - سازماندهی و ثبت نام ٧ - عملیات شروع سال تحصیلی

۸– انتخاب سال تحصیلی **۹۲–۹۱** برای شروع

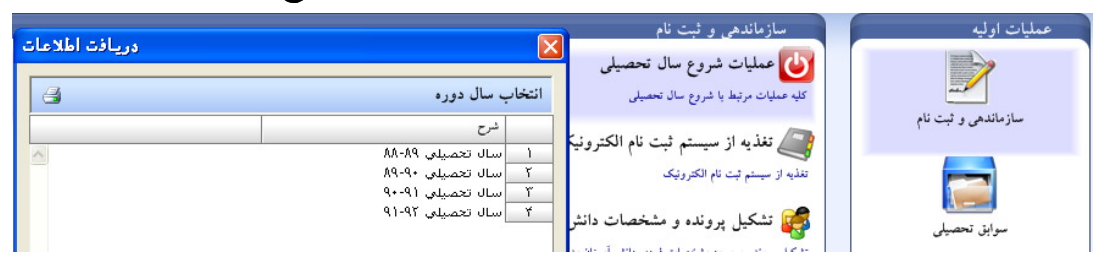

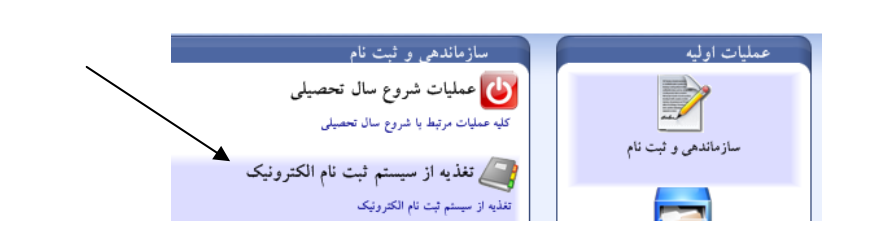

۹- بر روی " تغذیه از سیستم ثبت نام الکترونیک " کلیک کنید (سال تحصیلی فعال حتما سال ۹۲-۹۱ باشد )

۱۰- در پنجره باز شد فایل خروجی گرفته شده از سایت سناد را انتخاب کرده. و بر روی کلید " Open" کلیک کرده

| Open                   |                                                                |                              |            | ? 🗙          |
|------------------------|----------------------------------------------------------------|------------------------------|------------|--------------|
| Look jn:               | 🚞 Desktop                                                      | ~                            | 🔇 🤌 📂 🖽-   |              |
| My Recent<br>Documents | ۲,۵,۲<br>۵,۶<br>۹,۲<br>۱۹,۲<br>۱۹ دانش اموزی<br>Register ۱۵۶۵۶ | <u>¢ox.u.u</u><br>f•(n-q]+1] | 1          |              |
| My Documents           |                                                                |                              | ۲ \        |              |
| My Computer            |                                                                |                              |            |              |
| <b></b>                | File <u>n</u> ame:                                             | Register 105054+A-91+1       | · (        | <u>O</u> pen |
| My Network             | Files of type:                                                 | *xml files (*.*xml)          | <b>v</b> ( | Cancel       |

۱۱- بر روی سربرگ '' **کدهای تایید شده توسط ساز هان ثبت احوال** '' کلیک کنید.

|                         |                                                                |                |                   |                    |                          |                    | سال شده                                                                                                    | فردی ارد    | -ات    | ليه مشخد     | جه بر رسی او        | 🗙 نتي     |
|-------------------------|----------------------------------------------------------------|----------------|-------------------|--------------------|--------------------------|--------------------|----------------------------------------------------------------------------------------------------|-------------|--------|--------------|---------------------|-----------|
| ردي                     | مشخصات ف                                                       | مليات گرفتن    | ن وياقطع عد       | ر مورد ادامه داد   | موارد اعلام شده د        | لطفا با بررسي ا    | مشاهده میشود .                                                                                                    | وضعيت زير   | رسه    | براف این مد  | بات ارسال شده       | در اطلاع  |
| ضميم گيري نماييد :<br>- |                                                                |                |                   |                    |                          |                    |                                                                                                    |             |        |              |                     |           |
|                         | دهایی که به عنوان خطا گزارش شده اند در سیستم دریافت نخواهند شد |                |                   |                    |                          |                    |                                                                                                    |             |        |              | کدهایی              |           |
|                         |                                                                |                |                   |                    | د شد                     | ا جایگزین خواهن    | ستمر اضافه شده ويا                                                                                                    | ينا به سيب  | ارند ع | ت احوال را د | ایی که تاییدیه ثبنا | سابقه ها  |
|                         |                                                                |                |                   |                    | *                        |                    |                                                                                                    |             | _      |              |                     |           |
|                         | [.                                                             | بان ثبت احوال  | ده توسط سازم      | کد های تایید نش    | سازمان ثبت احوال         | ناييد شده توسط .   | ل ارسالي کد هاي ت                                                                                                    | خطاهای فایا |        | -            | وکلاس های مدر س     | پايه ها و |
|                         |                                                                |                |                   |                    | ]                        |                    |                                                                                                    |             |        |              | μh                  |           |
| 3                       | دارد : 🗖                                                       | نی در سیستم را | دریافت و جایگزیا  | نده است و قابلیت ا | ىازمان ثبت احوال تاييد ن | لی آموزان از سوی س | مشخصات فردى اين دانة                                                                                                    | کد ملی و    |        |              |                     |           |
|                         |                                                                |                |                   |                    |                          |                    |                                                                                                    |             |        | 177770+17    | (lol)               | ۱<br>۲    |
| محز                     | تاريخ تولد                                                     | محل صدو        | ش شناسنام         | نام پدر            | نام خانوادگي             | نام                | کد ملی                                                                                                    |             |        | ITTTATI      |                     | r         |
| تهران                   | AG+ 21A                                                        | تهران          | +TITTATT          | حسن                | مروتي لياخوثي            | مهديه              | ግግኘልግዮንና 🔽                                                                                                    | 1           |        | ITTTAFI      |                     | ۴         |
| كرج                     | ۸۴۱۰۰۸                                                         | كرج            | • 11 11 1 1 1 1 1 | ايرج               | تقىي پورليالستانا        | زهرا               | ግንግፕለዓል+ 🤉 🗸                                                                                                    | ۲ [         |        | 111177.20    | سوم                 | ۵         |
| قروه                    | A41++A                                                         | قروه           | 174+6912          | غلامعلي            | ساعدي                    | مهشيد              | ۳۷۹+۵۹۱۶۱۰ 🗸                                                                                                    | Ĩ           |        | TAAV         |                     | 1         |
| کرج                     | A4111V                                                         | كرج            | +11111111         | حسين               | هادي                     | عطيه               | TITTIT****                                                                                                    | 4           |        | 11111912     |                     | V         |
| دورود                   | A*+ATA                                                         | دورود          | +T1TT2A2          | حاجي محمد          | زنگنه                    | ريحانه             | TITT /A/2+ 2                                                                                                    | <u> </u>    |        |              |                     |           |
| کرچ                     | AC1+11                                                         | کرج<br>ک       | •1111917          | اسمعیل<br>باند     | قوامي<br>هليم            | سارا               |                                                                                                    |             |        |              |                     |           |
| درج<br>اداک             | 40+11+<br>4¥1¥+1                                               | درج<br>اداک    | +0718970          | مطاهر<br>بابلا     | مادي<br>مادقه            | رينب<br>مائد م     | 5) (6) Y (1) Y (1) |             |        |              |                     |           |
| تعدان                   | A0+1+1                                                         | تعران          | + 101 10TT        | ابوالفضار          | رفيت                     | غالله              | 101107707                                                                                                    |             |        |              |                     |           |
| على                     | A¥+A11                                                         | على آباد       | 112+1912          | رضا<br>رضا         | ر <u>تی</u><br>قائم پناہ | ير<br>نازتين       | 1777-1977-1                                                                                                    | 1 1.        |        |              |                     |           |
| بوئين                   | ۸۵۰۳۱۵                                                         | بوئين زهرا     | +11111144         | ۔<br>حبيب اله      | صفري                     | مبينا              | או עפערדו ד                                                                                                    | 11          |        |              |                     |           |
| كرج                     | A4+41V                                                         | كرج            | •TITTAIT          | عباس               | كاظمي                    | مريم               | דוזזזוזע 🗸                                                                                                    | 11          |        |              |                     |           |
| كرج                     | AG+211                                                         | كرج            | +111141/29        | سعيد               | نمكي                     | صبا                | ግንዮሃንዳነለ 🔽                                                                                                    | ] IT        |        |              |                     |           |
| كرج                     | ۸۲+۸۱۵                                                         | كرج            | +111111111        | علي اكبر           | نمكي                     | مائده              | 1111110211                                                                                                    | 11          |        |              |                     |           |
| 2.5                     | 6¥1.11                                                         | 2.5            | *4.1444.04        |                    |                          | ام ۱۰              | TITTER II                                                                                                    |             |        |              |                     |           |
|                         |                                                                |                |                   |                    |                          |                    |                                                                                                    | 1.5         |        |              |                     |           |
|                         |                                                                |                |                   |                    |                          |                    |                                                                                                    | >           |        |              |                     | Te        |
| -                       | ~                                                              |                |                   |                    |                          |                    |                                                                                                    |             |        |              |                     |           |

كارشناسي سنجش آموزش و پرورش منطقه اشتهارد

#### ثبت مجوزها

هدف از این قسمت ورود صور تجلسات شورای مدرسه در خصوص استفاده از تبصره ۲ ماده ۷ آیـیننامـه ارزشـیابی پیشـرفت تحصیلی و تربیتی دوره ابتدایی و همچنین رای ها و مجوز هایی که برای دانش آموزان از طریق مراجع مختلف صادر شده و بـر روی ثبت نام یا نتایج ارزشیابی آنان تاثیر می گذارد . مثلا ثبت نام جهشی ، ثبت نام کبر سن ، ثبت نام صغر سن ، تعیـین پایـه مدارک خارجی

عملیات ضمن سال 🛶 ورود نتایج ارزشیابی 🛶 ثبت مجوز

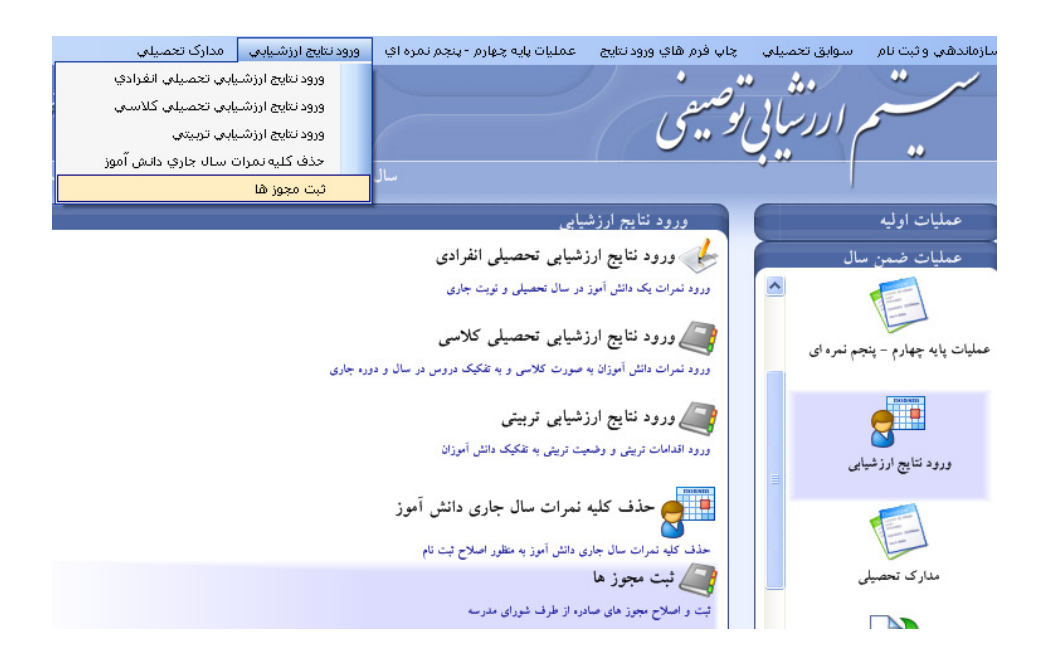

با ورود به این بخش سیستم ، کادر زیر نمایان می شود . برای ثبت صور تجلسات یا مجوز جدید ، کلید **جدید** را بزنید تا پنجره ورود اطلاعات ظاهر شود .

| ويرايش اطلاعات |                                    | X                                |
|----------------|------------------------------------|----------------------------------|
| جديد           | 3                                  | ثبت و یا اصلاح مجوزهای صادره شده |
| اصلاح          | نوع مجوز مرجع صدور نامه موضوع نامه | كددانش آموز دانش آموز            |
| حذف            |                                    |                                  |
|                |                                    |                                  |
|                |                                    |                                  |
|                |                                    |                                  |
|                |                                    |                                  |
|                |                                    |                                  |
|                |                                    |                                  |
|                |                                    |                                  |
|                |                                    |                                  |
|                |                                    |                                  |
|                |                                    | Ĭ.                               |

این پنجره دارای دو بخش است در سربرگ اول اطلاعات مجوز درج می شود و در سربرگ دوم تصویر اسکن شده مجوز ذخیره می گردد

|           |                        | 🗙 نمایش و اصلاح مجوز های صادر شده                                       |
|-----------|------------------------|-------------------------------------------------------------------------|
| q+-q]     | سال تحصيلی :<br>پايه : | - مشخصات مجوز<br>مدرسه : ۱۲۱۱۲۲۰۹ - شیمید سادات<br>نام و نام خانوادگی : |
|           |                        | کلاس :<br>اجزاء اصلی مجوز آتمویر مجوز                                   |
|           |                        | کد دانش آموزی : •                                                       |
| <b>v</b>  |                        | نوع مجوز : ثبت نام کبر سن                                               |
|           | تاريخ نامه :           | شماره نامه :                                                            |
|           |                        | مرجع صدور نامه :                                                        |
| ~         |                        | نوع مرجع :                                                              |
|           |                        | موضوع نامه :                                                            |
| تاييد لغو |                        |                                                                         |

ثبت مشخصات مجوز صادر شده به صورت زیر می باشد .

– برای انتخاب دانش آموز کلید **سنسا** را بزنید تا لیست دانش آموزان ظاهر شود . دانش آموزی کـه رای بـرای وی صـادر شده را انتخاب کرده و کلید **تایید** را بزنید . با کلیک روی فلش مربع آبی رنگ کنار نوع مجوز لیست مجوزها نمایان می شود . نوع مجوز را انتخاب کنید

| ير مجوز                                                                                     | اجزاء اصلي مجوز تصو |
|---------------------------------------------------------------------------------------------|---------------------|
| ···· .                                                                                      | کد دانش آموزی :     |
| عدم ارتقاء                                                                                  | نوع مجوز :          |
| ثبت نام صغر سن<br>ثبت نام کبر سن<br>جهش تحصیلی خارج از ضابطه<br>جهش تحصیلی م<br>معافیت درسی | شماره نامه :        |
| داوطلب آزاد<br>قبولی تبصره ۲                                                                | مرجع صدور نامه :    |

شماره و تاریخ صورتجلسه و عنوان صادر کننده را در ادامه آن ثبت کنید . نوع صادر کننده را همانند نوع مجوز انتخاب کنید . و شرح مختصر نامه را در انتها درج فرمایید.

نکته مهم : در درج اطلاعات مجوز دقت فرمایید این اطلاعات به صورت خودکار توسط سیستم در اجازه ثبت نام یا قبولی دانش آموز استفاده می شود.

#### دريافت تصوير مجوز

سربرگ **تصویر هجوز** برای ذخیره کردن تصویر مجوز صادره استفاده می شود .

قبل از هر اقدامی تصویر مجوز را از طریق اسکنر تهیه و فایل تصویر را در درایوی در کامپیوتر خود ذخیره کنید .

با کلیک روی سربرگ مذکور تصویر زیر ظاهر می شود .

|           |              | ز مجوز های صادر شده   | 🔀 نمایش و اصلاح      |
|-----------|--------------|-----------------------|----------------------|
|           |              |                       | مشخصات محوز          |
| 9+-91     | سال تحصيلي : | ۱۴۱۱۲۲۴۹ - شهید سادات | مدر سه :             |
|           | يايە:        |                       | نام و نام خانوادگی : |
|           |              |                       |                      |
|           |              |                       | کلاس :               |
|           |              |                       |                      |
|           |              | تورز نجور             | اجزاء اصلى مجوز الم  |
| +         |              |                       |                      |
|           |              |                       |                      |
|           |              |                       |                      |
|           |              |                       |                      |
|           |              |                       |                      |
|           |              |                       |                      |
|           |              |                       |                      |
|           |              |                       |                      |
|           |              |                       |                      |
|           |              |                       |                      |
|           |              |                       |                      |
|           |              |                       |                      |
|           |              |                       |                      |
|           |              |                       |                      |
|           |              |                       |                      |
|           |              |                       |                      |
| تاييد لغو |              |                       |                      |

### کلید ا + ارا بزنید تا پنجره زیر ظاهر شود

| Open                              |                                                                                                    |                    |   |     |       | ? 🔀         |
|-----------------------------------|----------------------------------------------------------------------------------------------------|--------------------|---|-----|-------|-------------|
| Look jn:                          | 😼 My Computer                                                                                                    |                    | ~ | 0 🖠 | • 🔊 😢 |             |
| My Recent<br>Documents<br>Desktop | <ul> <li>Y, a Floppy (A:)</li> <li>DOS (C:)</li> <li>WinXp (D:)</li> <li>BackUp (E:)</li> <li>School (F:)</li> <li>SOURCE (G:)</li> <li>DVD-RW Drive (<br/>SVITUAL BD drive</li> </ul> | (H:)<br>(K:)       |   |     |       |             |
| My Documents                      |                                                                                                    |                    |   |     |       |             |
| My Computer                       |                                                                                                    |                    |   |     |       |             |
| <b>S</b>                          | File <u>n</u> ame:                                                                                                    | openFileDialog1    |   |     | ~     | <u>Open</u> |
| My Network                        | Files of type:                                                                                                    | JPEG Files (*.jpg) |   |     | *     | Cancel      |

در درایو مورد نظر فایل تصویر اسکن شده را بیابید و روی آن کلیک کرده و کلید Open را بزنید .

سپس کلید **آایید** را بزنید تا تصویر ذخیره شود .

.تصویر مجوز از همین بخش قابل مشاهده است

۱- بعد از دریافت هر نگارش ابتدا بخش آخرین تغییرات در نگارش را مطالعه نمایید و به مواردی که در این بخش اشاره شده عمل کنید.

۱- در همه صفحات و پنجره ها اگر لیستی روی صفحه نمایش داده شود که بالای آن علامت چاپگر باشد می توان آن لیست را چاپ کرد

۲- در پنجره هایی که مشمول لیست می باشند با کلیک کردن روی هر کدام از سرستون ها اطلاعات صفحه بر اساس آن سرستون مرتب می شود.

۳- در گزارشهایی که در کنار آیکون چاپگر این آیکن 🔤 موجود باشد میتوانید از آن گزارش یک فایل خروجی به صورت PDF , XLS , DOC گرفته شود

۴- در صورت ورود به برنامه TosifiHelper و عنوان مدرسه ناشناخته در بالای برنامه ، ابتدا از برنامه خارج شوید بروی Start کلیک کرده سپس Run ، در پنجره باز شده کلمه ٪temp را تایپ کرده و بروی کلید OK کلیک کنید

|                                                  | Microsoft Office Excel Y++V | Help and Support Search |
|--------------------------------------------------|-----------------------------|-------------------------|
| Run ?                                            | Calculator                  | 🖅 Run                   |
| Type the name of a program, folder, document, or | 💓 Paint                     |                         |
|                                                  | Notepad                     |                         |
| Open: %temp%                                     | WinRAR                      |                         |
| OK Cancel Browse                                 | On-Screen Keyboard          |                         |
|                                                  | All Programs 🌔              |                         |
|                                                  |                             | 🖉 Log Off 🛛 💽 S         |
|                                                  | 🏭 start 👘 🏉 🕲 🙆 📔           | اداره آموزش و پر:۱۳ 🚂   |

دراین پنجره تمام فایلها و پوشه ها را حذف کنید. و مجدد وارد برنامه TosifiHelper شوید.

| 😂 Temp                                                                                 |                   |               |             |               |                 |            |              |          |
|----------------------------------------------------------------------------------------|-------------------|---------------|-------------|---------------|-----------------|------------|--------------|----------|
| <u>File E</u> dit <u>V</u> iew F <u>a</u> vorites <u>T</u> ool                         | Help              |               |             |               |                 |            |              | <b>1</b> |
| 🕝 Back 👻 🕥 👻 🥬                                                                         | Search 🔀 Folde    | ers 🛄 •       | Folder      | r Sync 👔      | <b>i</b>        |            |              |          |
| Address 🛅 D:\DOCUME~ )\niknamv\LC                                                      | CALS~1\Temp       |               |             |               |                 |            | *            | 🔁 Go     |
| File and Folder Tasks 🛞                                                                |                   |               |             | $\square$     |                 |            |              | ^        |
| 🧭 Make a new folder                                                                    | msohtmlclip ms    | ohtmlclip i   | OIS         | WPDNSE        | ~cpe{ïVC9       | ~cpe{+VAF  | ~cpe{E۵۱۲    |          |
| <ul> <li>Publish this folder to the</li> <li>Web</li> <li>Share this folder</li> </ul> | aDE )B #B tmp_add |               |             |               |                 |            |              |          |
|                                                                                        | wor tozo, anp wor | ALED. CITP 10 | or i ma.onp | wor over tamp | ···DIT I •A.unp | worn examp | AUDDEARITING |          |